# Anwenderhandbuch

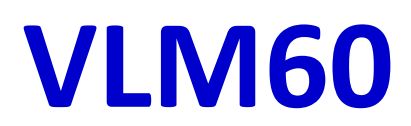

## Version 3

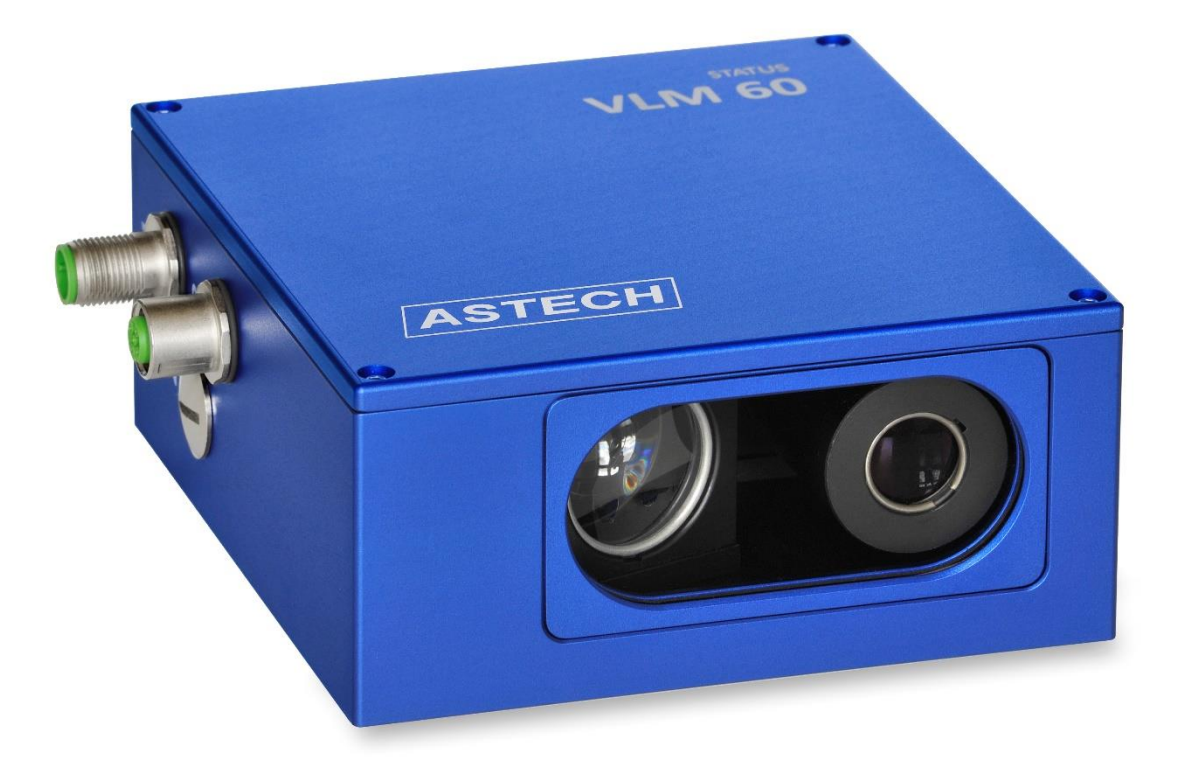

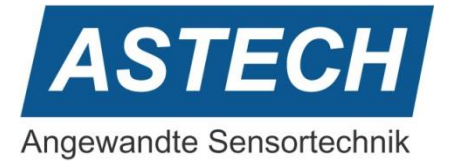

#### Wichtige Anmerkungen und Hinweise

Die Informationen in diesem Handbuch sind gründlich recherchiert und bearbeitet worden. Trotzdem können wir keine, wie auch immer geartete Haftung für Vollständigkeit oder Fehler übernehmen. Für Mitteilungen und Vorschläge sind wir jedoch immer dankbar.

Schadenersatzansprüche sind, außer bei Vorsatz oder Fahrlässigkeit, grundsätzlich ausgeschlossen.

Technische Änderungen, die der Verbesserung des Produktes dienen, behalten wir uns ohne entsprechende Mitteilung vor. Es kann also nicht davon ausgegangen werden, dass nachfolgende Produktversionen die gleichen Eigenschaften aufweisen wie die vorliegende.

Die Sicherheits- und Betriebshinweise sind sorgfältig zu lesen und bei der Handhabung des Gerätes zu beachten. Die Einsatzbedingungen sind einzuhalten. Die Nichtbeachtung der Hinweise oder sachwidrige Benutzung des Gerätes können zur Schädigung des VLM60 führen oder falsche Messergebnisse zur Folge haben. Steckverbinder dürfen nicht unter Spannung gesteckt oder gezogen werden. Alle Anschlussarbeiten dürfen nur spannungslos erfolgen.

Eingetragene Warenzeichen sind Eigentum ihrer Hersteller.

VLM60 - Anwenderhandbuch V3

Copyright © ASTECH Angewandte Sensortechnik GmbH, Rostock 2021-2022

VLM60 ab Hardwareversion V2 (07/2021), Firmware Version ab V1.0

Druckdatum: 30.06.2022

#### Revisionsüberblick

| Handbuchrevision | Datum      | Änderungen                 |
|------------------|------------|----------------------------|
| 3                | 17.06.2022 | Abschnitt FBPN hinzugefügt |
| 2                | 09.05.2022 | Abschnitt FBFE hinzugefügt |
| 1                | 25.10.2021 | Erstversion                |

ASTECH GmbH, Schonenfahrerstr. 5, D-18057 Rostock Internet: <u>www.astech.de</u> E-Mail: <u>info@astech.de</u> Telefon: +49 381 / 44073-0 Telefax: +49 381 / 44073-20

# I. Inhaltsverzeichnis

| 1 | G   | Gerätebeschreibung                         | 4  |
|---|-----|--------------------------------------------|----|
| 2 | В   | Betriebshinweise                           | 5  |
|   | 2.1 | Einbau                                     | 5  |
|   | 2.2 | Anschlüsse                                 | 6  |
|   | 2.3 | Signal-LED                                 | 9  |
|   | 2.4 | Wartung und Reinigung                      | 9  |
| 3 | F   | eldbusschnittstelle (Option)               | 10 |
| : | 3.1 | FBFE – Feldbus-Schnittstelle Fast Ethernet |    |
|   | 3.2 | FBPN – Feldbusschnittstelle Profinet IO    |    |
|   | 3.3 | FBEI – Feldbusschnittstelle Ethernet/IP    | 15 |
| 4 | Р   | Parametrierung                             | 16 |
|   | 4.1 | Befehlseingabe und VLMTool                 |    |
|   | 4.2 | Parameter                                  |    |
|   | 4.3 | Weitere Befehle                            | 25 |
| 5 | Т   | Fechnische Daten                           |    |
| 6 | F   | -ehlermeldungen                            |    |
| 7 | Ν   | Maß- und Einbauzeichnungen                 |    |
| 8 | К   | Konformitätserklärung                      |    |
|   |     | =                                          |    |

# II. Abbildungsverzeichnis

| Abbildung 1: Aufbau des VLM60                                     | 4  |
|-------------------------------------------------------------------|----|
| Abbildung 2: Montagerichtung VLM60                                | 5  |
| Abbildung 3: Arbeitsabstand VLM60                                 | 5  |
| Abbildung 4: VLM60 mit Montageplatte                              | 5  |
| Abbildung 5: VLM60 mit Drehplatte                                 | 6  |
| Abbildung 6: Anschlüsse                                           | 6  |
| Abbildung 7: Kontaktanordnung der Anschlüsse, Ansicht Geräteseite | 7  |
| Abbildung 8: Impulsfolge der Encoderschnittstelle                 | 8  |
| Abbildung 9: VLMTool                                              | 16 |
| Abbildung 10: Gehäuseabmessungen                                  | 33 |
| Abbildung 11: Befestigungsbohrungen                               | 33 |
|                                                                   |    |

# III. Tabellenverzeichnis

| Tabelle 1: Belegung Anschluss 1                          | . 6 |
|----------------------------------------------------------|-----|
| Tabelle 2: Belegung Anschluss 2                          | .7  |
| Tabelle 3: Belegung Anschluss 3 (USB)                    | . 7 |
| Tabelle 4: Leuchtzustände der Signal-LED                 | . 9 |
| Tabelle 5: UDP/TCP-Datenstrom der Ethernet-Schnittstelle | 12  |
| Tabelle 6: VLM60-Messwerte für Modulauswahl              | 14  |
| Tabelle 7: Über Profinet einstellbare VLM-Parameter      | 15  |
| Tabelle 7: Über Profinet einstellbare VLM-Parameter      | 15  |

## **1** Gerätebeschreibung

Das VLM60 ist ein Sensor für die Erfassung der Geschwindigkeit von bewegten Objekten und der Messung der Länge. Er ist für den Einsatz im industriellen Umfeld vorgesehen. Das Messprinzip beruht auf einem Korrelationsverfahren. Selbst geringste Bewegungen können auf diese Weise erfasst werden. Eine Weißlicht-LED mit einer Fokussieroptik beleuchtet unter einem Winkel die Oberfläche des Messobjektes. Durch die Schrägbeleuchtung wird die Oberflächenstruktur in die Empfangsoptik reflektiert und vom Primärsensor empfangen. In der Auswertelektronik erfolgt die Weiterverarbeitung der Sensorsignale.

Der verwendete Sensor ermöglicht eine 2D-Messung, d.h. die Bewegung eines Messobjektes kann sowohl in x- als auch in y-Richtung gemessen werden. Die Ausgabe der Geschwindigkeitskomponenten erfolgt über zwei unabhängige Impulsgeber (Encoder-Emulation) mit je zwei Phasen. Bei Bedarf kann das VLM60 mit einer zusätzlichen Feldbusschnittstelle ausgestattet werden. Über eine Programmierschnittstelle wird das Verhalten des Gerätes mit Hilfe von Parametern eingestellt.

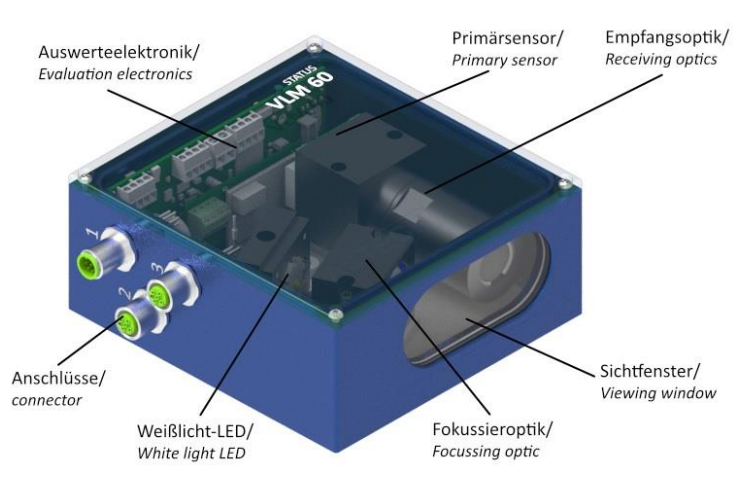

Abbildung 1: Aufbau des VLM60

Das Messgerät wird in paralleler Ausrichtung im vorgeschriebenen Arbeitsabstand über oder unter dem Messobjekt montiert und erfasst selbstständig dessen Bewegung. Das zu vermessende Objekt muss sich dabei in der optischen Achse befinden. Mittels eines externen Schaltsignals können zudem getriggerte Längenmessungen vorgenommen werden. Neben der Länge kann der Sensor auch ein Qualitätssignal "Messrate" (0..100%) ausgeben, das eine Beurteilung der aktuellen Signalerfassung erlaubt. Die Montage bzw. Installation sollte stets so erfolgen, dass die Messrate ein Maximum erreicht.

Das VLM60 besitzt als Beleuchtungsquelle eine Weißlicht-LED. LEDs werden bezüglich ihres photobiologischen Gefährdungspotenzials klassifiziert; nicht nach den Kriterien des Laserschutzes. Die für LEDs anzuwendende Norm ist die EN/IEC 62471 "Photobiologische Sicherheit von Lampen und Lampensystemen". Das im VLM60 eingesetzte LED-Leuchtmittel ist der Risikoklasse RG-2 (moderate risk) zugeordnet. Das bedeutet, dass das Leuchtmittel aufgrund des normalen Verhaltens des Nutzers (d.h. den Kopf abzuwenden als die natürliche Reaktion beim Blick in eine sehr helle Lichtquelle) im Gebrauch keine Gefährdung darstellt. Der folgende Hinweis sollte dennoch beachtet werden.

Es wird empfohlen bei Betriebsbereitschaft des Gerätes <u>nicht</u> direkt in die Beleuchtungsquelle zu schauen.

#### Hinweis zur Maschinenrichtlinie 2006/42/EU

Das VLM60 stellt keine Maschine im Sinne der EU-Richtlinie 2006/42/EU dar. Für das VLM60 gibt es daher keine Konformitätserklärung bezüglich dieser Richtlinie. Die Richtlinie regelt vielmehr die Anforderungen an eine Maschine. Darunter wird in diesem Zusammenhang eine Gesamtheit von verbundenen Teilen oder Vorrichtungen verstanden (siehe auch EN 292-1, Absatz 3.1). Das VLM60 ist ein Teil der elektrischen und sensorischen Ausrüstung einer Maschine und muss deshalb vom Maschinenhersteller in das Verfahren zur Konformitätserklärung einbezogen werden.

## 2 Betriebshinweise

## 2.1 Einbau

Eine korrekte Montage des VLM60 verbessert entscheidend die Messqualität. Daher müssen die folgenden Hinweise genau beachtet werden. Siehe dazu auch Abbildung 2 und Abbildung 3.

Das Gerät muss mit dem Sichtfenster parallel zur Objektoberfläche montiert werden. Unter normalen Messbedingungen betragen der Nick- und der Rollwinkel jeweils 0°. Die maximal zulässige Toleranz dieser beiden Winkel beträgt ±2°. Da das VLM60 die Geschwindigkeit sowohl in X-Richtung als auch in Y-Richtung erfassen kann, ist der Gierwinkel beliebig. Dabei ist zu beachten, dass die Geschwindigkeiten vorzeichenbehaftet erfasst werden. Es empfiehlt sich eine Montage, bei der der Gierwinkel 0° ist und die Geräteausrichtung damit der wesentlichen Vorwärtsbewegung des Messobjektes entspricht, d.h. vom Gehäuseboden in Richtung Deckel.

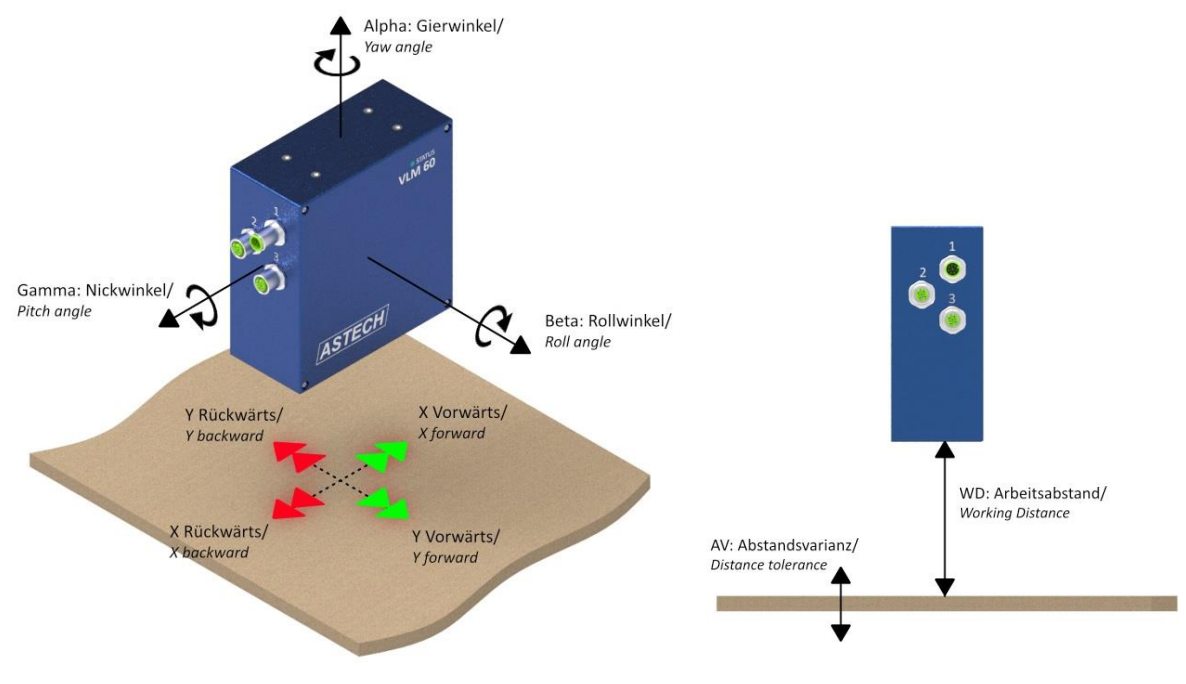

Abbildung 2: Montagerichtung VLM60

Abbildung 3: Arbeitsabstand VLM60

Der nominelle Arbeitsabstand WD für das VLM60 beträgt 100 mm. Diese Distanz wird direkt von der dem Messobjekt zugewandten Gehäuseseite bis zur Messoberfläche gemessen. Die zulässige Toleranz (Abstandsvarianz AV) beträgt ±10 mm. Wenn das VLM60 im Set vom Hersteller bezogen wird, befindet sich im Lieferumfang eine Lehre, mit der der Arbeitsabstand geprüft bzw. eingestellt werden kann.

Die Befestigung des Gerätes erfolgt entweder von der Rückwand oder der rechten Seitenwand her. Auf beiden Seiten befinden sich jeweils vier M6 – Gewindebohrungen. Der Hersteller bietet die Montageplatte MPL5 (Art.-Nr.: 12-1069-00) an, die den Montagevorgang vereinfacht. Mit Hilfe von Langlöchern kann der korrekte Arbeitsabstand eingestellt werden.

Ist die Messoberfläche hochspiegelnd oder kontrastarm, kann eine Neigung des VLM60 um den Rollwinkel (Beta) von wenigen Grad erforderlich sein. Es muss darauf geachtet werden, dass der Arbeitsabstand ggf. nachjustiert wird.

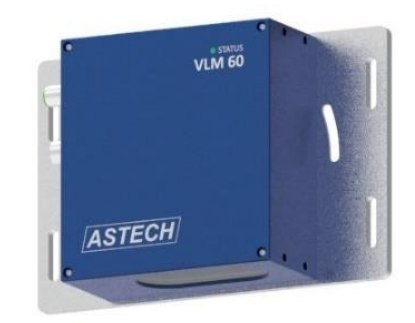

Abbildung 4: VLM60 mit Montageplatte

Durch Kombination der Montageplatte MPL5 mit der Drehplatte RPL5 (als Set *RMPL5* vom Hersteller unter der Artikelnummer 12-1071-00 beziehbar) kann die Neigung leicht eingestellt werden (Abbildung 5).

Wenn das VLM60 geneigt wird, muss der eingestellte Neigungswinkel (Rollwinkel Beta) der Software mitgeteilt werden, damit die Geschwindigkeiten weiterhin korrekt erfasst werden. Siehe dazu der Befehl "TILT" im Abschnitt 4.2 "Parameter".

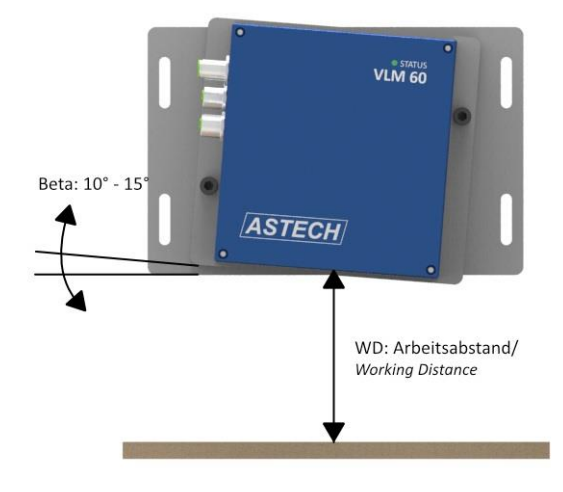

Abbildung 5: VLM60 mit Drehplatte

## 2.2 Anschlüsse

Das VLM60 verfügt über schraubbare M12 Geräteanschlüsse, die an der linken Gehäuseseite herausgeführt sind.

Der A-kodierte, 8-polige Flanschstecker (**Anschluss 1**) ist ein kombinierter Versorgungs-/Signal-Anschluss. Die Belegung (Ansicht Flanschstecker) ist in der folgenden Tabelle dargestellt.

| Pin          | Signal                 | Farbe |
|--------------|------------------------|-------|
| 1            | Impulse X, Phase A     | Weiß  |
| 2            | Impulse X, Phase B     | Braun |
| 3            | Impulse Y, Phase A     | Grün  |
| 4            | Impulse Y, Phase B     | Gelb  |
| 5            | Triggereingang         | Grau  |
| 6            | Schaltausgang          | Rosa  |
| 7            | GND                    | Blau  |
| 8            | U <sub>B</sub> (1230V) | Rot   |
| Tabelle 1: E | elegung Anschluss 1    |       |

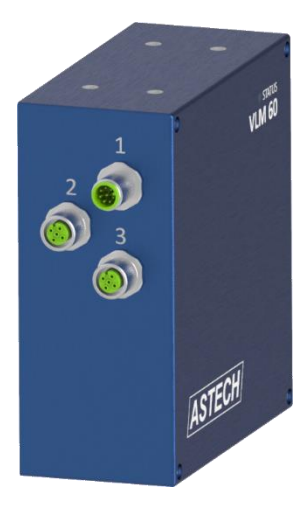

Abbildung 6: Anschlüsse

Für die Programmierung der Impulse X wird die Befehlsgruppe PO1 verwendet. Entsprechend die Befehlsgruppe PO2 für die Impulse Y. Siehe dazu auch Kapitel 4.2.

Die D-kodierte, 4-polige Flanschdose (**Anschluss 2**) ist der Anschluss für die optionale Feldbusschnittstelle. Der Anschluss ist herausgeführt, wenn das VLM60 mit einer Feldbusschnittstelle ab Werk ausgestattet ist. Andernfalls befindet sich dort ein Blindstopfen. Der USB-Programmieranschluss (**Anschluss 3**) ist eine A-Kodierte, 5-polige Flanschdose. Die Belegung der Anschlüsse ist in den folgenden zwei Tabellen dargestellt. Die Kontaktanordnung (Ansicht Geräteseite) für alle drei Anschlüsse zeigt Abbildung 7.

Steckverbinder dürfen nicht unter Spannung gesteckt oder gezogen werden. Alle Anschlussarbeiten dürfen nur spannungslos erfolgen!

1

| Pin                 | Signal      | Farbe  | Pin | Signal           | Farbe   |
|---------------------|-------------|--------|-----|------------------|---------|
| 1                   | T+          | Gelb   | 1   | V <sub>Bus</sub> | Braun   |
| 2                   | R+          | Weiß   | 2   | D-               | Weiß    |
| 3                   | T-          | Orange | 3   | GND              | Blau    |
| 4                   | R-          | Blau   | 4   | D+               | Schwarz |
| Tabelle 2: Belegung | Anschluss 2 |        | 5   | n/c              |         |

i abelle 2: Belegung Anschluss 2

| Tabelle 3 | : Belegung | Anschluss    | 3 ( | (USB) |
|-----------|------------|--------------|-----|-------|
|           | " Delegang | / 1100111000 | -   | 000   |

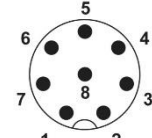

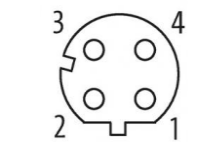

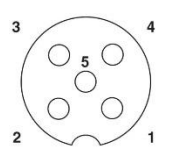

Abbildung 7: Kontaktanordnung der Anschlüsse, Ansicht Geräteseite

#### Spannungsversorgung und Erdung (Anschluss 1, Pin 7 und 8)

Der elektrische Anschluss des VLM60 darf nur von geschultem Fachpersonal vorgenommen werden.

Das VLM60 wird mit 24 V<sub>DC</sub> versorgt. Die Leistungsaufnahme beträgt dabei typischerweise 5 W. Wenn das Gerät mit einer Feldbusschnittstelle ausgestattet ist beträgt die Leistungsaufnahme typischerweise 6 W. Der zulässige Spannungsbereich ist 12 ... 30 V.

Der Schirm vom 8-poligen Kabel an Anschluss 1 muss auf der Geräteseite mit der Gerätemasse verbunden sein. Je ein Befestigungsloch auf der Geräterückseite und auf der rechten Seite des Gerätes dient als Erdungspunkt. Bevor das VLM60 an die Stromversorgung angeschlossen wird, muss zwischen mindestens einem Erdungspunkt und der Gerätehalterung eine elektrisch leitende Verbindung hergestellt werden. Die Gerätehalterung muss gleichfalls niederohmig geerdet sein!

Eine fehlende oder unzureichende Erdung des Messgerätes kann zu Fehlfunktionen oder Beschädigungen der Elektronik bei Überspannungen führen!

Anschluss 1 ist ein kombinierter Versorgungs-/Signal-Anschluss. Gemäß der angewendeten EMV-Prüfnorm folgt daraus, dass die DC-Spannungsversorgung für das VLM60 lokal ausgelegt sein muss. Das Gerät darf nicht an ein DC-Verteilnetz angeschlossen werden! Es obliegt dem Anwender, die Verkabelung entsprechend herzustellen.

#### Encoderschnittstelle (Anschluss 1, Pin 1 bis 4)

Das VLM600 stellt für jede Bewegungsrichtung (X und Y) einen hochauflösenden 5V TTL Impulsausgang mit zwei Phasen A und B mit 90° Phasenverschiebung zur Verfügung. Der nutzbare Frequenzbereich beträgt 0,2 Hz bis 1 MHz. Die Auflösung und der maximale Fehler betragen 8 ns. Der Ausgangswiderstand beträgt 20 Ohm. Der maximale Ausgangsstrom beträgt ± 50 mA pro Phase pro Kanal. Es ist keine externe Spannungsversorgung erforderlich. Die Ausgänge sind mit einer Abschaltsicherung für den Fall einer thermischen Überlastung (z.B. Aufgrund eines zu hohen Stromes) ausgestattet. Weiterhin sind die Ausgänge ESD-geschützt. Die Impulsfolgen beider Kanäle sind unabhängig voneinander.

Abbildung 8 zeigt eine typische Impulsfolge für den Fall, dass sowohl in X- als auch in Y-Richtung eine Geschwindigkeit erfasst wird.

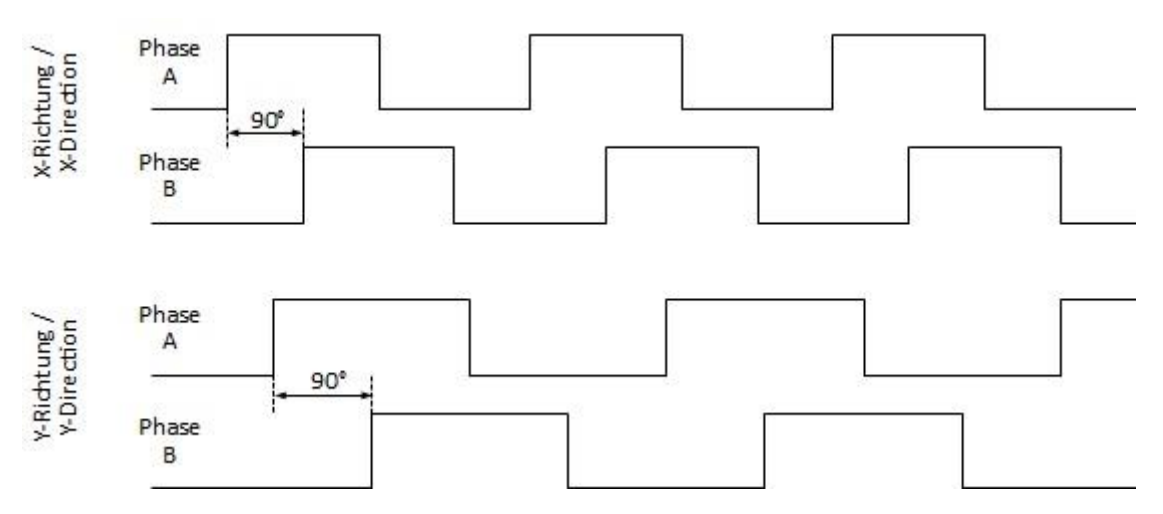

Abbildung 8: Impulsfolge der Encoderschnittstelle

#### Schaltein- und -ausgang (Anschluss 1, Pin 5 und 6)

Zur Durchführung von genauen internen Längenmessungen<sup>1</sup>, kann der **Schalteingang** (Triggereingang) verwendet werden. Der zulässige Spannungsbereich des extern anzulegenden Schaltsignals ist 0...7 V (LOW) bzw. 10...30 V (HIGH). Der Schalteingang ist opto-isoliert und hat eine Stromaufnahme von maximal 3 mA.

Das Verhalten des **Schaltausgangs** kann über einen Parameter programmiert werden. Standardmäßig schaltet der Ausgang, wenn im Gerät ein schwerwiegender Fehler anliegt. Andere Funktionen sind möglich. Der Ausgang ist kurzschlussfest, liefert maximal 100 mA und hat einen HIGH-Pegel von U<sub>B</sub>-1 V.

#### Feldbusschnittstelle (Anschluss 2)

Das VLM60 kann mit einer zusätzlichen Feldbusschnittstelle ausgerüstet werden. Dies erfolgt ab Werk. Für eine nachträgliche Installation muss das Gerät zum Hersteller geschickt werden. Es wird eine Zusatzplatine im Geräteinnern und ein Geräteflansch an Anschluss 2 eingebaut. Es stehen drei Ethernet-basierte Schnittstellen zur Auswahl:

- Ethernet (UDP, TCP),
- Profinet IO,
- Ethernet/IP.

Informationen wie Datenstruktur oder Aktualisierungszeit der einzelnen Schnittstellen befinden sich in Kapitel 3.

#### Programmierschnittstelle (Anschluss 3)

Mithilfe der USB-Programmierschnittstelle lässt sich das VLM60 über einen Computer parametrieren. Weiterhin kann die Schnittstelle zur Datenaufzeichnung bzw. für ein Firmware-Update benutzt werden.

Es werden die Signale '5V' ( $V_{Bus}$ ), 'D-', 'D+' und 'GND' verwendet. Bei der USB-Schnittstelle handelt es sich um eine interne RS-232 Schnittstelle. Im VLM60 ist ein integrierter Schaltkreis (FT230X) von der Firma Future Technology Devices International (FTDI) verbaut. Dieser stellt am PC eine virtuelle serielle Schnittstelle (Virtual COM-Port) zur Verfügung. Die Arbeitsweise erfolgt wie mit einem normalen RS232-Anschluss. Damit diese Funktionalität sichergestellt ist, muss auf einem Windows-PC ein Treiber installiert werden. Dieser Treiber

<sup>&</sup>lt;sup>1</sup> Im Rahmen der in den technischen Daten angegebenen Messgenauigkeit.

befindet sich auf dem USB-Stick, der zum Lieferumfang gehört. Ferner kann er von der ASTECH Internetseite geladen werden. Die Standardbaudrate des VLM60 ist 115200baud (8N1).

Für die Installation des Treibers muss Windows vollständig gestartet sein und das VLM60 darf <u>nicht</u> mit dem PC verbunden sein. Jetzt kann die Treiberinstallation (eine ausführbare EXE-Datei) erfolgen. Im Anschluss kann das VLM60 mit dem PC verbunden werden. Es empfiehlt sich, zuerst das Kabelende mit dem VLM60 zu verbinden und danach das andere Kabelende mit dem PC. Windows sollte jetzt die neue Hardware erkennen und den zuvor installierten FTDI-Treiber verwenden. Wenn die Installation abgeschlossen ist, erscheint im Windows Geräte-Manager im Bereich Anschlüsse ein neuer COM-Port. Dieser muss später bei der Benutzung des VLMTool für die Kommunikation ausgewählt werden.

Wird das *VLMTool* installiert, wird dem Anwender automatisch angeboten auch den IUSB-Treiber zu installieren. Hierfür wird empfohlen das VLM60 nicht mit dem PC zu verbinden. Erst nach der vollständigen Installation des VLMTools und Treibers darf das VLM60 mit dem PC verbunden werden.

Programmierkabel können in verschiedenen Längen vom Hersteller bezogen werden.

## 2.3 Signal-LED

<u>/i</u>/

Im Deckel des VLM60 befindet sich eine zweifarbige LED. Diese zeigt den momentanen Arbeitszustand des Gerätes an. Tabelle 4 stellt die möglichen Zustände dar.

| Farbe  | Leuchtzustand | Ereignis                     |
|--------|---------------|------------------------------|
| Rot    | Dauerhaft     | Sehr schlechte Messbedingung |
|        | Blinkend      | und Bewegungserfassung       |
| Orange | Dauerhaft     | Mittelmäßige Messbedingung   |
|        | Blinkend      | und Bewegungserfassung       |
| Grün   | Dauerhaft     | Optimale Messbedingung       |
|        | Blinkend      | und Bewegungserfassung       |

Tabelle 4: Leuchtzustände der Signal-LED

Weiterhin werden schwerwiegende interne Fehlerfehler durch eine rote Impulsfolge dargestellt. In diesem Fall muss Kontakt mit dem Hersteller aufgenommen werden.

## 2.4 Wartung und Reinigung

Das VLM60 ist wartungsfrei. Für einen ordnungsgemäßen und langlebigen Betrieb sollte in regelmäßigen Abstanden das Sichtfenster geprüft und ggf. von Verschmutzungen befreit werden. Sollte das Sichtfenster einen Sprung oder Riss haben, muss es gewechselt werden. Der Wechsel erfolgt ausschließlich durch den Hersteller.

Für die Reinigung des Sichtfensters sollte ein feuchtes fusselfreies Tuch verwendet werden. Ist das Sichtfenster stark verstaubt, wird empfohlen vorher mit Druckluft oder einem Pinsel die Staubteilchen zu entfernen um Kratzer auf dem Glas zu vermeiden. Es dürfen für die Reinigung keine aggressiven Mittel verwendet werden.

## **3** Feldbusschnittstelle (Option)

Das VLM60 kann mit einer optionalen Feldbusschnittstelle ausgestattet werden. Zur Auswahl stehen

- Profinet,
- Ethernet/IP und
- Ethernet.

Der Einsatz einer Feldbusschnittstelle ermöglicht die Kommunikation zwischen Auswerteeinheiten (z.B. SPS) und dem Messgerät über große Entfernungen hinweg und unter Verwendung von standardisierten Netzwerk-Komponenten. Neben der Übertragung der gemessenen Geschwindigkeit können auch die erfassten Längen übergeben werden. Außerdem ist es möglich mit Hilfe eines Steuerbyte Messungen im VLM60 auszulösen. Weiterhin können VLM60-Parameter über den Bus gesetzt werden.<sup>2</sup>

## 3.1 FBFE – Feldbus-Schnittstelle Fast Ethernet

Die Interfacekarte FBFE verbindet das VLM60 mit Ethernet-Netzwerken (10BaseT/100BaseTX). Dies ermöglicht die Kommunikation zwischen Auswerteeinheiten und dem Messgerät über große Entfernungen hinweg unter Verwendung von standardisierten Netzwerk-Komponenten. Die FBFE-Baugruppe unterstützt Auto-MDI/MDI-X, Auto-Negotiation (Full-duplex and Half-duplex).

Durch Nutzung des Netzwerkprotokolls Telnet kann die Ethernet-Schnittstelle bei aktiver Verbindung wie die serielle Schnittstelle des Gerätes verwendet werden. Zur Parametrierung wird die bekannte Befehlssyntax genutzt. Die aktuellen Messwerte können permanent und Trigger-synchron ausgegeben werden. Über einen UDP-Kanal können Messdaten an eine frei wählbare Zieladresse im Netzwerk übertragen werden. Dies ist ebenfalls über einen TCP-Kanal möglich, welcher von überall im Netzwerk erreichbar ist. Diese Übertragungsart eignet sich insbesondere für das Aufzeichnen der Messwerte des VLM60.

Für die Einrichtung und die Überwachung können über einen festgelegten UDP-Broadcast vorhandene VLM60-Geräte mit Ethernet-Schnittstelle im Netzwerk gesucht werden. Standardgemäß besitzt das Gerät die IP-Adresse: 192.168.000.051 und die Subnetzmaske: 255.255.255.000. Steht diese Adresse nicht zu Verfügung, muss sie über einen FTP Client oder eine P2P-Verbindung geändert werden. Um via FTP Client die Adresse zu ändern, muss die Ethernet-Baugruppe des VLM60 in den Konfigurationsmodus geschaltet werden. Das erfolgt über den VLM-Befehl "update f" oder durch den zugehörigen Aufruf im Menü des VLMTool.

#### Kommunikationsparameter

Intern

- VLM-Parametrierung
  - SO2Interface 115200 N D
  - *SO2FORMAT z:e* (Bei Nutzung des UDP- oder TCP-Kanals)
  - SO2TIME 100 (Aktualisierungszeit der Datenausgabe)
  - SO2ON 1 (Für die fortlaufende Datenausgabe des UDP- oder TCP-Kanals)

#### Extern

- UDP
  - ein UDP Kanal zur Ausgabe der aktuellen Messwerte
  - Frei wählbare Konfiguration von Ziel IP-Adresse und Portnummer
  - Ein separater UDP-Kanal zum Suchen von Geräten im Netzwerk per Broadcast-Telegramm

<sup>&</sup>lt;sup>2</sup> Diese Funktion steht nur für Profinet zur Verfügung.

- Listen-Port im VLM60 = 33003
- Erkennungszeichen für ASTECH-Geräte = 0x05
- Antwortdaten: Typ, Version, Seriennummer, IP-Adresse, MAC-Adresse, Verbindungsstatus
- TELNET
  - Verbindungsorientierte 8Bit-ASCII-Kommunikation über TCP/IP
  - Verbindungsaufbau vom Client ausgehend
  - Listen-Port = 23
  - Befehlssyntax wie auf serieller Schnittstelle
  - Nutzung von herkömmlichen Telnet-Client-Programmen möglich (z.B. ASTECH Ethertool, Hyperterm)
  - Max. eine Verbindung pro Zeit
  - Standardmäßig mit Passwortschutz gegen unberechtigten Zugriff
  - Standardpasswort: "wega", frei wählbar über TELNET
  - Konfigurationsmodus f
    ür die Parameter des FBFE
- TCP
- ein TCP/IP Kanal zur Ausgabe der aktuellen Messwerte
- Gerät fungiert als Server und kann aus dem Netzwerk erreicht werden
- Standard-Port im VLM60 = 33005
- IP-Adresse ist mit der des VLM60 gleich
- Änderung des Ports und IP-Adresse per Telnet

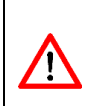

Standardgemäß ist die Schnittstelle zur Ausgabe der Messdaten über die UDP Kanäle aktiviert. Erfolgt ein Einloggen per Telnet, sind die Rohdaten, die vom VLM an die Ethernet-Baugruppe geschickt werden, sichtbar. Zur Änderung von VLM-Parametern oder zur Verwendung des Konfigurationsmodus muss die Schnittstelle mit dem Befehl *SO2ON 0* deaktiviert werden. Dabei wird die Kommunikation des UDP Kanals so lange eingestellt bis mit dem Befehl SO2ON 1 die Datenausgabe wieder aktiviert wird!

#### Konfiguration der UDP/TCP-Datenübertragung

Die Konfiguration des FBFE erfolgt in einem separaten Konfigurationsmodus über Telnet. Schnittstellenspezifische Parameter wie die zu verwendende IP-Adresse und die Subnetzmaske können darin über einfache Kommandos geändert werden. Es ist außerdem möglich, die Telnetverbindung mit Hilfe eines Passwortes gegen unbefugten Zugriff zu schützen. Aufgerufen wird der Konfigurationsmodus über die normale Telnetverbindung mithilfe der Eingabe eines #, gefolgt von einem *Enter*. Die Einstellung der beiden Kanäle kann nun über die Telnet Verbindung oder über eine Konfigurationsdatei per FTP eingestellt werden, wobei die Variante über Telnet empfohlen wird. Es können die Ziel IP-Adresse, die Portnummer und die Auswahl über die Kanalaktivierung getroffen werden.

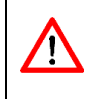

Die Eingabe der Daten für die Kanäle muss immer dem folgenden Format entsprechen: IP-Adresse: xxx.xxx.xxx Portnummer: xxxxx

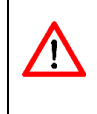

Der FTP-Kanal der Ethernet-Baugruppe wird nur im Updatemodus (siehe der Befehl Update) aktiviert. Die Konfigurationsdatei befindet sich im Flashspeicher und für eine ordnungsgemäße Funktion dürfen weder der Name noch das Datenformat der Datei verändert werden.

#### Datenausgabe UDP/TCP

Bei korrekter Einstellung aller Parameter wird über die UDP- und TCP-Schnittstelle der in Tabelle 5 dargestellte Datenstrom verschickt. Alle Werte als Betrag! Das Vorzeichen der Geschwindigkeit und Länge ist im Gerätestatus kodiert.

| Wert (MSB zu LSB)                     | Größe  | Hinweis                                 |
|---------------------------------------|--------|-----------------------------------------|
| Zähler                                | 2 Puto | zur Anwesenheitsüberwachung, unabhängig |
|                                       | 2 Byte | von der Datenübertragung                |
| Resultierende Geschwindigkeit         | 4 Byte | Skalierung: 0,00001 m/s                 |
| Messrate                              | 2 Byte | Skalierung: 0,1%                        |
| Resultierende Länge <sup>1)</sup>     | 4 Byte | Skalierung: 0,0001 m                    |
| Geschwindigkeit x-Komponente          | 4 Byte | Skalierung: 0,00001 m/s                 |
| Länge x-Komponente <sup>1)</sup>      | 4 Byte | Skalierung: 0,0001 m                    |
| Geschwindigkeit y-Komponente          | 4 Byte | Skalierung: 0,00001 m/s                 |
| Länge y-Komponente <sup>1)</sup>      | 4 Byte | Skalierung: 0,0001 m                    |
| VLM- Fehlernummer                     | 1 Byte |                                         |
| Gerätestatus                          | 1 Byte | Aufbau siehe unten                      |
| Gerätetemperatur                      | 1 Byte |                                         |
| · · · · · · · · · · · · · · · · · · · |        |                                         |

Tabelle 5: UDP/TCP-Datenstrom der Ethernet-Schnittstelle

<sup>1)</sup> Aufgrund der Größe von 4 Byte kann nur eine maximale Länge von 429.496,7295 m übertragen werden. Wird dieser Wert überschritten, beginnt der Wert wieder bei 0. Die interne Längenmessung des VLM60 läuft jedoch weiter.

#### Gerätestatus

Der Gerätestatus wird als ein Byte (Statusbyte) übertragen. Das Byte hat folgenden Aufbau.

| Bit | Bezeichnung                             | Bedeutung                                                           |
|-----|-----------------------------------------|---------------------------------------------------------------------|
| 0   | Fehler                                  | 1 – Gerätefehler liegt vor<br>0 - Kein Fehler                       |
| 1   | Messung                                 | 1 – Messung möglich<br>0 – Messung nicht möglich                    |
| 2   | Vorzeichen Geschwindigkeit x-Komponente | 1 – Vorzeichen gesetzt (Geschwindigkeit < 0)<br>0 – Kein Vorzeichen |
| 3   | Vorzeichen Länge x-Komponente           | 1 – Vorzeichen gesetzt (Länge < 0)<br>0 – Kein Vorzeichen           |
| 4   | Vorzeichen Geschwindigkeit y-Komponente | 1 – Vorzeichen gesetzt (Geschwindigkeit < 0)<br>0 – Kein Vorzeichen |
| 5   | Vorzeichen Länge y-Komponente           | 1 – Vorzeichen gesetzt (Länge < 0)<br>0 – Kein Vorzeichen           |
| 6   | Trigger-Eingang                         | 1 – Trigger liegt an<br>0 – Trigger liegt nicht an                  |
| 7   | Vorzeichen Gerätetemperatur             | 1 – Vorzeichen gesetzt (Temperatur < 0)<br>0 – Kein Vorzeichen      |

#### Gerätesteuerung (nur über TCP-Verbindung)

Das VLM60 kann mit Hilfe des Steuerbyte eingestellt werden. Die einzelnen Funktionen werden beim Übergang der entsprechenden Bits von 0 auf 1 ausgelöst. Es können mehrere Funktionen gleichzeitig ausgelöst werden. Das Steuerbyte hat den folgenden Aufbau:

| Bit 7      | Bit 6      | Bit 5      | Bit 4             | Bit3  | Bit 2 | Bit 1 | Bit 0 |
|------------|------------|------------|-------------------|-------|-------|-------|-------|
| reserviert | reserviert | reserviert | Restart           | Clear | Reset | Stopp | Start |
|            |            |            | VLM <sup>1)</sup> | Error | Länge | Länge | Länge |

<sup>1)</sup> Nach dem Setzen von Bit 4 wird nur das VLM60 neu gestartet. Die Verbindung zwischen der Interfacebaugruppe FBFE und dem Client bleibt erhalten.

Um einen unbefugten und nichtbeabsichtigten Zugriff auf das Gerät durch das Steuerbyte zu verhindern, muss dieses in folgendem Format versendet werden:

| Byte 1          | Byte 2     | Byte 3          |
|-----------------|------------|-----------------|
| Zeichen "*"     | Steuerbyte | Zeichen "EOF"   |
| Entspricht 0X2A |            | Entspricht 0x04 |

## **3.2 FBPN – Feldbusschnittstelle Profinet IO**

Die Interfacekarte FBPN verbindet das VLM60 mit Profinet-Netzwerken. Dies ermöglicht die Kommunikation zwischen Auswerteeinheiten und dem Messgerät über große Entfernungen hinweg unter Verwendung von standardisierten Netzwerk-Komponenten. Die Messwerte können permanent und Trigger-synchron ausgegeben werden. In der SPS können die Messwerte, die das VLM60 übertragen soll, frei ausgewählt werden. Der Anschluss am Gehäuseflansch erfolgt über einen Rundsteckverbinder M12, 4-polig, D-kodiert Binder Serie 715. Die Konfiguration des FBPN erfolgt über den Profinet IO Controller. Schnittstellenspezifische Parameter wie die zu verwendende IP-Adresse, die Subnetzmaske, das Gateway oder der Name können geändert werden. Für den Profinet IO Controller steht auf der ASTECH Website die Gerätebeschreibungsdatei (GSDML) zum Download zur Verfügung. Im Auslieferungszustand lautet der für das Profinet relevante Gerätename des VLMs vlm60-pn-xxxx. Wobei xxxx für den mittleren Teil der Seriennummer des VLMs steht. Lautet bspw. die Seriennummer des VLMs 0060/0078/22, ist der Profinet-Gerätename vlm60-pn-0078.

#### Kommunikationsparameter

- VLM-Parametrierung
  - SO2Interface 115200 N D
  - SO2FORMAT z:e
  - SO2TIME 100 (Aktualisierungszeit der Datenausgabe)
  - SO2ON 1 (Für die fortlaufende Datenausgabe)

#### Konfiguration der Datenübertragung

Das VLM60 stellt verschiedene Messwerte bzw. Statuswerte für die Steuerung zur Verfügung. Dies erfolgt durch eine Anzahl an vorgegebenen Modulen, die in der Gerätebeschreibungsdatei definiert sind. Jedes Modul verfügt über genau ein Submodul. Die zur Verfügung stehenden Module sind in der folgenden Tabelle aufgeführt.

| Name                              | Richtung | Datentyp   | Skalierungsfaktor | Hinweis                                 |
|-----------------------------------|----------|------------|-------------------|-----------------------------------------|
| VLM60 - Parameter                 | INPUT    | Unsigned16 | -                 | Parameterantwort, Fix in<br>Slot 1      |
| Lifecounter                       | INPUT    | Unsigned16 | -                 | zählt nach Überlauf<br>wieder von vorne |
| Status                            | INPUT    | Unsigned8  | -                 | Siehe unten<br>"Gerätestatus"           |
| Geräteinterner Fehler             | INPUT    | Unsigned8  | -                 |                                         |
| Resultierende<br>Geschwindigkeit  | INPUT    | Unsigned32 | 0,00001           |                                         |
| Geschwindigkeit in x-<br>Richtung | INPUT    | Unsigned32 | 0,00001           |                                         |
| Geschwindigkeit in y-<br>Richtung | INPUT    | Unsigned32 | 0,00001           |                                         |
| Resultierende Länge               | INPUT    | Unsigned32 | 0,00001           |                                         |
| Länge in x-Richtung               | INPUT    | Unsigned32 | 0,00001           |                                         |
| Länge in y-Richtung               | INPUT    | Unsigned32 | 0,00001           |                                         |
| Signalqualität                    | INPUT    | Unsigned16 | 0,1               |                                         |
| Geräteinterne<br>Temperatur       | INPUT    | Unsigned8  | -                 |                                         |
| Geräte-Steuerbyte                 | OUTPUT   | Unsigned8  | -                 | Siehe unten<br>Gerätesteuerung"         |

Tabelle 6: VLM60-Messwerte für Modulauswahl

#### Parametrierung über die Steuerung

Das VLM60 wird beim Busstart über die angeschlossene Steuerung parametriert. Ausgewählte Parameter können über das Modul "Parameter" eingestellt werden. Die folgende Tabelle zeigt die einstellbaren Parameter und ihre Wertebereiche.

| Name                                         | Parameter                                                                                                    | Wertebereich                                                                                                    | Voreinstellung                                                                                                    | Datentyp                                                                                                    |
|----------------------------------------------|----------------------------------------------------------------------------------------------------|----------------------------------------------------------------------------------------------------|----------------------------------------------------------------------------------------------------|----------------------------------------------------------------------------------------------------|
| Zeit für Mittelwertbildung in ms             | Average                                                                                                    | 0 65535                                                                                                    | 200                                                                                                    | Integer16                                                                                                    |
| Kalibrierfaktor                              | calfactor                                                                                                    | 0.75 1.25                                                                                                    | 1.0                                                                                                    | Float32                                                                                                    |
| Halteschwelle für Rate                       | Holdrate                                                                                                    |                                                                                                    | 30                                                                                                    | Integer16                                                                                                    |
| Haltezeit bei Signalausfall                  | holdtime                                                                                                    | 10 65535                                                                                                    | 250                                                                                                    | Integer16                                                                                                    |
| Beleuchtung                                  | illumination                                                                                                    | 0 30, auto                                                                                                    | Auto                                                                                                    | Integer8                                                                                                    |
| Impulsausgang 1 - Faktor                     | po1factor                                                                                                    |                                                                                                    | 1                                                                                                    | Float32                                                                                                    |
| Impulsausgang 1 -Haltefunktion               | po1hold                                                                                                    |                                                                                                    | 0                                                                                                    | Integer8                                                                                                    |
| Impulsausgang 1 -AN/AUS                      | po1on                                                                                                    |                                                                                                    | AUS                                                                                                    | BitArea                                                                                                    |
| Impulsausgang 1 -<br>Synchronisation         | po1sync                                                                                                    |                                                                                                    | Average-<br>synchron                                                                                                    | BitArea                                                                                                    |
| Impulsausgang 1 -Größe                       | po1value                                                                                                    | 0 5                                                                                                    | Geschwindigkeit<br>resultierend                                                                                                    | Integer8                                                                                                    |
| Impulsausgang 2 - Faktor                     | po2factor                                                                                                    |                                                                                                    | 1                                                                                                    | Float32                                                                                                    |
| Impulsausgang 2 -Haltefunktion               | po2hold                                                                                                    |                                                                                                    | 0                                                                                                    | Integer8                                                                                                    |
| Impulsausgang 2 -AN/AUS                      | po2on                                                                                                    |                                                                                                    | AUS                                                                                                    | BitArea                                                                                                    |
| Impulsausgang 2 -<br>Synchronisation         | po2sync                                                                                                    |                                                                                                    | Average-<br>synchron                                                                                                    | BitArea                                                                                                    |
| Impulsausgang 2 -Größe                       | po2value                                                                                                    | 0 5                                                                                                    | Geschwindigkeit<br>resultierend                                                                                                    | Integer8                                                                                                    |
| Auflösung des Primärsensors                  | resolution                                                                                                    | 100 8200                                                                                                    | 5000                                                                                                    | Integer16                                                                                                    |
| Zeitliche Auflösung des<br>Primärsensors     | scantime                                                                                                    |                                                                                                    | 0                                                                                                    | Integer16                                                                                                    |
| 2. serielle Schnittstelle –<br>Ausgabeformat | so2format                                                                                                    |                                                                                                    | Aktuellen Wert<br>behalten                                                                                                    | BitArea                                                                                                    |
|                                              | NameZeit für Mittelwertbildung in msKalibrierfaktorHalteschwelle für RateHaltezeit bei SignalausfallBeleuchtungImpulsausgang 1 - FaktorImpulsausgang 1 - HaltefunktionImpulsausgang 1 - AN/AUSImpulsausgang 1 - SynchronisationImpulsausgang 2 - FaktorImpulsausgang 2 - HaltefunktionImpulsausgang 2 - FaktorImpulsausgang 2 - FaktorImpulsausgang 2 - KaltefunktionImpulsausgang 2 - SynchronisationImpulsausgang 2 - SynchronisationImpulsausgang 2 - GrößeAuflösung des PrimärsensorsZeitliche Auflösung desPrimärsensors2. serielle Schnittstelle –Ausgabeformat | NameParameterZeit für Mittelwertbildung in msAverageKalibrierfaktorcalfactorHalteschwelle für RateHoldrateHaltezeit bei SignalausfallholdtimeBeleuchtungilluminationImpulsausgang 1 - Faktorpo1factorImpulsausgang 1 - Haltefunktionpo1holdImpulsausgang 1 - AN/AUSpo1onImpulsausgang 1 - AN/AUSpo1onImpulsausgang 1 - Größepo1valueImpulsausgang 2 - Faktorpo2factorImpulsausgang 2 - Haltefunktionpo2holdImpulsausgang 2 - Größepo2syncSynchronisationmpulsausgang 2 - SaktorImpulsausgang 2 - Größepo2valueAuflösung des PrimärsensorsresolutionZeitliche Auflösung desscantimePrimärsensorsso2format2. serielle Schnittstelle –so2format | NameParameterWertebereichZeit für Mittelwertbildung in msAverage0 65535Kalibrierfaktorcalfactor0.75 1.25Halteschwelle für RateHoldrate10 65535Beleuchtungillumination0 30, autoImpulsausgang 1 - Faktorpo1factorImpulsausgang 1 - Haltefunktionpo1noldImpulsausgang 1 - AN/AUSpo1onImpulsausgang 1 - Spickpo1onImpulsausgang 1 - Spickpo1valueSynchronisation0 5Impulsausgang 2 - Faktorpo2factorImpulsausgang 2 - Haltefunktionpo2holdImpulsausgang 2 - Faktorpo2syncSynchronisationpo2valueImpulsausgang 2 - Größepo2valueMuflösung des PrimärsensorsresolutionAuflösung des Primärsensorsresolution2. serielle Schnittstelle –so2formatAusgabeformatso2format | NameParameterWertebereichVoreinstellungZeit für Mittelwertbildung in msAverage0 65535200Kalibrierfaktorcalfactor0.75 1.251.0Halteschwelle für RateHoldrate30Haltezeit bei Signalausfallholdtime10 65535250Beleuchtungillumination0 30, autoAutoImpulsausgang 1 - Faktorpo1factor1Impulsausgang 1 - Haltefunktionpo1nold0Impulsausgang 1 - AN/AUSpo1onAUSImpulsausgang 1 - Srößepo1value0 5Synchronisationpo2factor1Impulsausgang 2 - Faktorpo2factor1Impulsausgang 2 - Faktorpo2factor1Impulsausgang 2 - Faktorpo2factor1Impulsausgang 2 - Größepo2value0 5Mulsausgang 2 - Größepo2value0 5Auflösung des Primärsensorsresolution100 8200Auflösung des Primärsensorsresolution00Zeitliche Auflösung desscantime0Primärsensorsresolution100 8200Zeitliche Auflösung desscantime0Primärsensorsscantime0Zeitliche Schnittstelle –so2formatAktuellen Wert<br>behalten |

| 19 | 2. serielle Schnittstelle – AN/AUS                 | so2on   |          | AUS           | BitArea   |
|----|----------------------------------------------------|---------|----------|---------------|-----------|
| 20 | 2. serielle Schnittstelle –<br>Synchronisation     | so2sync |          | Zeit-synchron | BitArea   |
| 21 | 2. serielle Schnittstelle –<br>Aktualisierungszeit | so2time | 50 10000 | 100           | Integer16 |
| 22 | Neigungswinkel in x-Richtung                       | tilt    |          | 0             | Float32   |
| 23 | Neigungswinkel in y-Richtung                       | tilt    |          | 0             | Float32   |
| 24 | Triggerfunktion bei<br>Längenmessung               | rigger  | 0 3      | 0             | Integer8  |
| 25 | Ringspeichergröße für gleitende<br>Mittelung       | window  | 1 32     | 8             | Integer8  |

Tabelle 7: Über Profinet einstellbare VLM-Parameter

#### Gerätestatus

Der Gerätestatus wird als ein Byte (Statusbyte) übertragen. Das Byte hat folgenden Aufbau.

| Bit | Bezeichnung                             | Bedeutung                                    |
|-----|-----------------------------------------|----------------------------------------------|
| 0   | Fehler                                  | 1 – Gerätefehler liegt vor                   |
|     |                                         | 0 - Kein Fenier                              |
| 1   | Messung                                 | 1 – Messung moglich                          |
|     |                                         | 0 – Messung nicht möglich                    |
| 2   | Vorzeichen Geschwindigkeit x-Komponente | 1 – Vorzeichen gesetzt (Geschwindigkeit < 0) |
|     |                                         | 0 – Kein Vorzeichen                          |
| 3   | Vorzeichen Länge x-Komponente           | 1 – Vorzeichen gesetzt (Länge < 0)           |
|     |                                         | 0 – Kein Vorzeichen                          |
| 4   | Vorzeichen Geschwindigkeit y-Komponente | 1 – Vorzeichen gesetzt (Geschwindigkeit < 0) |
|     |                                         | 0 – Kein Vorzeichen                          |
| 5   | Vorzeichen Länge y-Komponente           | 1 – Vorzeichen gesetzt (Länge < 0)           |
|     |                                         | 0 – Kein Vorzeichen                          |
| 6   | Trigger-Eingang                         | 1 – Trigger liegt an                         |
|     |                                         | 0 – Trigger liegt nicht an                   |
| 7   | reserviert                              |                                              |

#### Gerätesteuerung (Steuerbyte)

Das VLM60 kann mit Hilfe des Steuerbyte eingestellt werden. Die einzelnen Funktionen werden beim Übergang der entsprechenden Bits von 0 auf 1 ausgelöst. Bit 0, Bit 1 und Bit 2 können gleichzeitig gesetzt werden. Das Steuerbyte hat den folgenden Aufbau:

| Bit 7      | Bit 6      | Bit 5      | Bit 4                        | Bit3           | Bit 2          | Bit 1          | Bit 0          |
|------------|------------|------------|------------------------------|----------------|----------------|----------------|----------------|
| reserviert | reserviert | reserviert | Restart<br>VLM <sup>1)</sup> | Clear<br>Error | Reset<br>Länge | Stopp<br>Länge | Start<br>Länge |

<sup>1)</sup> Nach dem Setzen von Bit 4 wird nur das VLM60 neu gestartet. Die Verbindung zwischen der Interfacebaugruppe FBFE und dem Client bleibt erhalten.

## 3.3 FBEI – Feldbusschnittstelle Ethernet/IP

Die Ethernet/IP-Schnittstelle steht in Kürze zur Verfügung.

## 4 Parametrierung

## 4.1 Befehlseingabe und VLMTool

Die Parametrierung bzw. Befehlseingabe kann mit einem beliebigen Terminalprogramm (z.B. *HTerm*) erfolgen. Zur Parametrierung des VLM60 wird über ein Programmierkabel Anschluss 3 mit einer USB-Schnittstelle eines Windows PCs verbunden. Hinweise zur Treiberinstallation sind in Abschnitt 2.2 nachlesbar.

In der Kommandozeile sind so viele Zeichen einzugeben, bis die Syntax eindeutig ist. In der folgenden Befehlsdokumentation sind die Zeichen, die mindestens für einen Befehl einzugeben sind, fett gedruckt. Parameter werden durch Leerzeichen vom Befehl getrennt. Zur Trennung von Vor- und Nachkommastellen dient der Dezimalpunkt. Bei der Eingabe von Befehlen ohne Parameter, wird der aktuelle Wert dieses Parameters angezeigt. Damit Parameteränderungen dauerhaft gespeichert werden, ist der Befehl *store* zu verwenden.

Der Hersteller empfiehlt für die Parametrierung des VLM60 das kostenfreie Windows Programm *VLMTool*. Dieses stellt eine komfortable Eingabemaske zur Einstellung der Parameter zur Verfügung. Ferner können mit dem im VLMTool enthaltenen *Signal Viewer* Geschwindigkeits-Zeit-Diagramme dargestellt und aufgezeichnet werden. Auch verfügt das Programm über eine eigene Terminalfunktion.

Die Installation des VLMTool erfolgt unter Windows 10. Die Installationsdaten befinden sich auf dem im Lieferumfang enthaltenen USB-Stick oder können aus dem Internet unter <a href="http://astech.de/download.html">http://astech.de/download.html</a> heruntergeladen werden. Das Programm startet mit 9600 Baud (9600, 8N1, XON/XOFF). Die Standardbaudrate des VLM60 ist 115200 Baud. Beim ersten Start der Software müssen der COM-Port und die Baudrate im VLMTool eingestellt werden. Wenn diese Einstellungen korrekt vorgenommen wurden, werden die Seriennummer und die Firmware-Version oben im Programmfenster angezeigt.

| SUBST VLMTool v1.88 R | elease 4 (released) |                            |         |                     |            | -                 |                   |
|-----------------------|---------------------|----------------------------|---------|---------------------|------------|-------------------|-------------------|
| Vorgang Befehle Messu | ng Optionen Hilfe   |                            |         |                     |            |                   |                   |
| Parameter             | Terminal            | His                        | tory    |                     |            | North Contraction | Online<br>Offline |
| Geräteinfo            | Regelung            | Filter                     | Seriell | Impulse             | Analog/ECC | Trigger/LBC       | System            |
| Gerätetyp<br>VLM60    | Se<br>C             | :riennummer<br>1060/0002/1 | 21      | mware<br>V0.01 unre | leased     | Parametersatz     |                   |

Abbildung 9: VLMTool

## 4.2 Parameter

Die folgende Übersicht enthält alle im VLM60 verfügbaren Parameter. In der ersten Zeile ist jeweils der Parameter beschrieben. In der zweiten Zeile sind die Syntax, der erlaubte Wertebereich und die Standardeinstellung (ab Werk) angegeben. In der dritten Zeile sind ggf. Bemerkungen zu dem jeweiligen Parameter notiert.

Folgende Zeichen werden verwendet:

|          | n          | ganze Zahl                       | S  | Zeichenkette                 |
|----------|------------|----------------------------------|----|------------------------------|
|          | f          | Gleitkommazahl                   | [] | optional                     |
|          | с          | Zeichen                          |    |                              |
| Folgende | e Kürzel w | verden für Messgrößen verwendet: |    |                              |
|          | V          | Geschwindigkeit                  | R  | Messrate (siehe Abschnitt 1) |
|          | L          | Länge                            |    |                              |

#### <u>Average</u>

Dient zum Einstellen der Mittelungszeit für die Geschwindigkeitsberechnung. Die interne Berechnung der Länge ist unabhängig von der eingestellten Mittelungszeit! In der durch *Average* festgelegten Zeit werden alle anfallenden Signale zu einem Mittelwert verdichtet.

| <b>av</b> erage [n] | n = 1.0 10000 (Einheit: ms) | Standard: 30 |
|---------------------|-----------------------------|--------------|

Der Wert sollte so groß gewählt werden, wie es die Prozessdynamik zulässt. Übliche Werte sind 5 bis 50 ms. Ein zu großer Wert führt zu einer verzögerten Reaktion auf Geschwindigkeitsänderungen. Ist *Average* zu klein, schwankt der gemessene Geschwindigkeitswert hingegen stärker. Dadurch sind bspw. Vibrationen vom Messobjekt oder vom Messgerät im Signalverlauf sichtbar.

## <u>Baudrate</u>

Dient zum Einstellen der Übertragungsgeschwindigkeit (Baudrate) zwischen VLM60 und PC.

| <b>baud</b> rate [n]   n: 9600; 19200; 38400; 57600; 115200   Standard: 115200 |  | <b>baud</b> rate [n] | n: 9600; 19200; 38400; 57600; 115200 | Standard: 115200 |
|--------------------------------------------------------------------------------|--|----------------------|--------------------------------------|------------------|
|--------------------------------------------------------------------------------|--|----------------------|--------------------------------------|------------------|

Die parametrierte Baudrate muss mit der Einstellung des Terminalprogramms (oder des VLMTool) übereinstimmen, damit eine Parametrierung des VLM möglich ist.

## <u>Calfactor</u>

Dient dem Einstellen eines Kalibrier-/Korrekturfaktors.

| calfactor [f] | f = ±0.750000 ±1.250000 | Standard: 1.000000 |
|---------------|-------------------------|--------------------|
|               |                         |                    |

Wird der Calfactor mit einem negativen Vorzeichen eingegeben, wird das Vorzeichen bei der Ausgabe der Geschwindigkeit und der Länge umgekehrt. Die Verwendung des Kalibrierfaktors zur Skalierung eines Ausgabekanals ist nicht zulässig, hierfür werden die Befehle PO1Factor und PO2Factor verwendet.

#### **Holdtime**

Dient dem Einstellen einer Zeitdauer, in der der zuletzt erfasste Geschwindigkeitswert auf dem Impulsausgang weiter ausgegeben wird. Danach wird Null ausgegeben.

| holdtime [n]         n = 10 65535 (Einheit: ms)         Standard: 250 |
|-----------------------------------------------------------------------|
|-----------------------------------------------------------------------|

Kommt es zu Signalausfällen während eines Messvorgangs, kann mit diesem Parameter ein ständiges ein- und aussetzen der Impulsausgabe unterbunden werden. Der Wert für Holdtime sollte normalerweise größer oder gleich Average gewählt werden.

#### **Illumination**

Dient der Steuerung der Intensität der Weißlicht-LED. Es kann ein fester Wert oder eine Automatik eingestellt werden.

| illumination [n] | n = 0 30 – fest, a – Automatik | Standard: a (Automatik) |
|------------------|--------------------------------|-------------------------|
|                  |                                |                         |

Der Parameter sollte auf der Einstellung Automatik belassen werden. Bei falscher Einstellung des Parameters sind Messausfälle durch Über- bzw. Untersteuerung möglich.

## PO1Factor

Dient dem Einstellen eines Skalierungsfaktors für den ersten Impulsausgang (siehe Abschnitt 2.2). Bei einem Wert von 1 wird eine Frequenz von 100 Hz bei einer Geschwindigkeit von 0,1m/s ausgegeben.

| <b>po1f</b> actor [f] | n = -2500.0 2500.0, <> 0 | Standard: 1.000000 |
|-----------------------|--------------------------|--------------------|
|                       |                          |                    |

Der Faktor entspricht der Angabe Impulse pro Millimeter Objektbewegung.

## PO1Hold

Dient dem Einstellen des Halteverhaltens (Einfrieren) des ersten Impulsausganges. Es kann eine Zeitabhängigkeit eingestellt werden (in 100 ms-Schritten) oder eine Abhängigkeit vom Schalteingang (TRIGGER). Bei der Zeitabhängigkeit addiert sich die eingestellte Zeit zu *Holdtime*. Bei der Abhängigkeit vom Schalteingang wird der letzte Geschwindigkeitswert ungeachtet einer laufenden Messung oder eines Signalausfalls gehalten solange das Schaltsignal gesetzt ist.

| po1hold                                                                      | l [n]                                                     | n = 0, 3, 4, 10 255             | Standard: 0 |
|------------------------------------------------------------------------------|-----------------------------------------------------------|---------------------------------|-------------|
| 0                                                                            | aus (k                                                    | ein Halten des Impulsausganges) |             |
| 3                                                                            | HIGH-                                                     | Pegel am Schalteingang          |             |
| 4                                                                            | LOW-                                                      | Pegel am Schalteingang          |             |
| 10                                                                           | 1 s + Holdtime                                            |                                 |             |
|                                                                              |                                                           |                                 |             |
| 255                                                                          | 25,5 s + Holdtime                                         |                                 |             |
|                                                                              |                                                           |                                 |             |
| <u>PO1On</u><br>Dient dem Ein-/ oder Ausschalten des ersten Impulsausganges. |                                                           |                                 |             |
| po1on [                                                                      | polon [n]         n = 0 (aus), 1 (an)         Standard: 1 |                                 |             |

Mit diesem Parameter wird nicht die Messaktivität beeinflusst, sondern nur die Aktivität des Impulsausganges.

#### PO1Sync

Dient dem Einstellen der Ausgabeaktualisierung des ersten Impulsausganges.

| <b>po1s</b> ync [n] | n = 0, 1 | Standard: 0 |
|---------------------|----------|-------------|
|                     |          |             |

- 0 average-synchron. Die Aktualisierung erfolgt synchron zur Dauer der Geschwindigkeitsmittelung (Parameter Average).
- 1 trigger-synchron. Die Aktualisierung erfolgt synchron zur Taktung am Schalteingang (TRIGGER).

#### PO1Value

Dient dem Einstellen des Ausgabewertes auf dem ersten Impulsausgang.

| po1valu | ue [c]                       | c = v, v:x, v:y, a, r                                 | Standard: v |
|---------|------------------------------|-------------------------------------------------------|-------------|
| v       | result                       | ierende Geschwindigkeit, Vektor aus x- und y-Richtung |             |
| v:x     | Geschwindigkeit x-Komponente |                                                       |             |
| v:y     | Gesch                        | nwindigkeit y-Komponente                              |             |

- a Winkel zwischen den Geschwindigkeitskomponenten, Wertebereich: -180 ... +180 · PO1Factor
- r Rate (Qualität der Geschwindigkeitsmessung)

#### PO2Factor

Dient dem Einstellen eines Skalierungsfaktors für den zweiten Impulsausgang (siehe Abschnitt 2.2). Bei einem Wert von 1 wird eine Frequenz von 100 Hz bei einer Geschwindigkeit von 0,1m/s ausgegeben.

|--|

Der Faktor entspricht der Angabe Impulse pro Millimeter Objektbewegung.

#### PO2Hold

Dient dem Einstellen des Halteverhaltens (Einfrieren) des zweiten Impulsausganges. Es kann eine Zeitabhängigkeit eingestellt werden (in 100 ms-Schritten) oder eine Abhängigkeit vom Schalteingang (TRIGGER). Bei der Zeitabhängigkeit addiert sich die eingestellte Zeit zu Holdtime. Bei der Abhängigkeit vom Schalteingang wird der letzte Geschwindigkeitswert ungeachtet einer laufenden Messung oder eines Signalausfalls gehalten solange das Schaltsignal gesetzt ist.

| po2holo | d [n]                       | n = 0, 3, 4, 10 255             | Standard: 0 |
|---------|-----------------------------|---------------------------------|-------------|
| 0       | aus (k                      | ein Halten des Impulsausganges) |             |
| 3       | HIGH-Pegel am Schälteingang |                                 |             |
| 4       | LOW-Pegel am Schalteingang  |                                 |             |

10 1 s + Holdtime

•••

255 25,5 s + Holdtime

#### <u>PO2On</u>

Dient dem Ein-/ oder Ausschalten des zweiten Impulsausganges.

**po2on** [n] n = 0 (aus), 1 (an) Standard: 1

Mit diesem Parameter wird nicht die Messaktivität beeinflusst, sondern nur die Aktivität des Impulsausganges.

## PO2Sync

Dient dem Einstellen der Ausgabeaktualisierung des zweiten Impulsausganges.

| <b>po2s</b> ync [n] n = 0, 1 Standard: 0 |  |
|------------------------------------------|--|
|------------------------------------------|--|

0 average-synchron. Die Aktualisierung erfolgt synchron zur Dauer der Geschwindigkeitsmittelung (Parameter Average).

1 trigger-synchron. Die Aktualisierung erfolgt synchron zur Taktung am Schalteingang (TRIGGER).

## PO2Value

Dient dem Einstellen des Ausgabewertes auf dem zweiten Impulsausgang.

| Winkel zwischen den Geschwindigkeitskomponenten, Wertebereich: -180 +180 · PO2Factor |  |
|--------------------------------------------------------------------------------------|--|
| Rate (Qualität der Geschwindigkeitsmessung)                                          |  |
| _                                                                                    |  |

## **Resolution**

Dient dem Einstellen der Auflösung des Primärsensors.

Mit diesem Parameter wird das Verhalten des Primärsensors beeinflusst. Änderungen sollten nur in Absprache mit dem Hersteller vorgenommen werden.

#### <u>Scantime</u>

Steuert die interne zeitliche Auflösung des Primärsensors.

| scantime [n]         n = 0 65535 (Einheit: ms)         Standard: 0 |
|--------------------------------------------------------------------|
|--------------------------------------------------------------------|

Mit diesem Parameter wird das Verhalten des Primärsensors beeinflusst. Änderungen sollten nur in Absprache mit dem Hersteller vorgenommen werden.

## <u>Silent</u>

Dient dem Einstellen des Verhaltens der VLM60-Kommandozeile (Terminal). Es kann eingestellt werden, ob der eingegebene Befehl wieder an das Terminal zurückgesendet (Echo) wird oder nicht.

| silent [n] | n = 0, 1 | Standard: 0 |
|------------|----------|-------------|
| 0 1        | Echo an  |             |

1 Echo aus

Bei der Verwendung des VLMTool zum parametrieren des VLM60 sollte dieser Parameter auf 0 gestellt werden.

## <u>SO1FORMAT</u>

Über die Programmierschnittstelle S1 kann neben der Parametrierung auch eine Datenausgabe erfolgen. Das Übertragungsformat kann in weiten Grenzen mit diesem Parameter vorgegeben werden. Die Ausgabe erfolgt als ASCII-Zeichen. Die einzelnen Schalter können durch Leerzeichen, Komma oder Punkt getrennt werden. Die Trennzeichen zwischen den Parametern können aber auch entfallen.

| so1format [s] | (s - Zeichenkette der Schalter, max. 42 Zeichen)              | Standard: v*60:6:2'm/min' |
|---------------|---------------------------------------------------------------|---------------------------|
| Schalter      | Bedeutung                                                     |                           |
| ''            | fügt die in Hochkommata eingeschlossenen Zeichenkett          | te als String ein         |
| 09            | Zahlen (0 bis 255) die nicht in Hochkommata gefasst sin       | d werden als ASCII-Code   |
|               | interpretiert und als entsprechendes ASCII-Zeichen ausg       | gegeben                   |
| h             | Gerätetemperatur (in °C)                                      |                           |
| i             | Wert der aktuelle Beleuchtungsintensität (0 bis 30)           |                           |
| I             | aktuelle resultierende Länge (in m) aus x- und y-Bewegu       | ung                       |
| l:x           | aktuelle Länge (in m) aus Bewegung in x-Richtung              |                           |
| l:y           | aktuelle Länge (in m) aus Bewegung in y-Richtung              |                           |
| n             | aktueller Stand des Objektzählers (0 bis 65535)               |                           |
| r             | aktuelle Messrate (0 bis 100)                                 |                           |
| S             | fix: Geschwindigkeit in m/s * 100000 <space> Messrate</space> | e * 10 (Hex-kodiert)      |
| t             | schaltet die standardmäßige Endekennung (CR LF) des A         | Ausgabestrings ab         |
| v             | aktuelle resultierende Geschwindigkeit aus x- und y-Rich      | htung (in m/s)            |
| v:x           | aktuelle Geschwindigkeit in x-Richtung (in m/s)               |                           |
| v:y           | aktuelle Geschwindigkeit in y-Richtung (in m/s)               |                           |
| х             | letzte Fehlernummer                                           |                           |
| z             | wie s mit der Ergänzung: <space> letzte Fehlernummer</space>  |                           |

#### Ergänzende Informationen zum Parameter SO1FORMAT

Jeder der oben genannten Schalter kann zusätzlich kombiniert werden. (a steht für einen beliebigen Schalter)

| a+x     | zu a (v, l) wird der Wert x addiert                                           |
|---------|-------------------------------------------------------------------------------|
| a*x     | a (v, l) wird mit dem Wert x multipliziert                                    |
| a:h[:n] | gibt den Wert a als Hexadezimalzahl mit n Zeichen aus                         |
| a:n[:m] | gibt den Wert a als formatierte Zahl mit n Stellen und m Nachkommastellen aus |

Alle Formatangaben sind beliebig miteinander kombinierbar und nur auf numerische Parameter anwendbar (ausgeschlossen s und z). Es gilt der Grundsatz Punktrechnung geht vor Strichrechnung.

Ohne Formatangabe erfolgt die Ausgabe linksbündig und es werden führende Nullen unterdrückt (außer bei hexadezimaler Ausgabe). Bei Formatangaben wird mit Leerzeichen aufgefüllt. Sollte bei Formatangaben der Wert die mögliche Stellenzahl überschreiten, wird die Ausgabe auf die notwendige Stellenzahl erweitert. Der Dezimalpunkt und ein evtl. vorhandenes Vorzeichen (nur bei negativen Zahlen) belegen gleichfalls eine Stelle.

Werden im Formatstring Zahlen verwendet, die nicht in Hochkommata eingeschlossen sind, werden diese als ASCII-Code interpretiert und als entsprechendes ASCII-Zeichen ausgegeben. Hierbei muss jeder ASCII-Code durch ein <u>Leerzeichen, Komma oder Punkt</u> getrennt sein.

Die standardmäßige Endekennung des Ausgabestrings ist CR LF (13 10 bzw. 0x0D 0x0A). Mit dem Schalter T kann diese ausgeschaltet werden und es ist möglich, die Endekennung am Ende des Formatstrings selbst zu definieren. Die Position des Schalters T im String für das Abschalten der Endekennung ist nicht relevant. Eine selbst definierte Endekennung muss jedoch immer am Ende des Formatstrings stehen!

#### <u>Beispiele</u>

| so1format v ' m/s'              | Geschwindigkeit und String m/s, CR LF         | 2.52 m/s            |
|---------------------------------|-----------------------------------------------|---------------------|
| so1format v:x,' ',r             | x-Geschwindigkeit, SPACE, Messrate, CR LF     | 1.27 94             |
| so1format v 20 r                | Geschwindigkeit, SPACE, Messrate, CR LF       | 2.52 94             |
| so1format v*60,' m/min;',I,' m' | Geschwindigkeit, m/min, Länge, m, CR LF       | 151.2 m/min;6.7 m   |
| so1format  *10+12.345           | Länge in dm + Offset (in dm angegeben)        | 79.456              |
| so1format s t l:h 10            | für Spezialformat s, Länge hexadezimal und LF | 00013b 05e 0000029f |
| so1format '#rat'r               | für String '#rat', Messrate und Zeichen '*'   | #rat94              |
| so11format 72 97 108 108 111    | für String in ASCII-Kodeeingabe               | Hallo               |
| so1format v 13 10               | für Geschwindigkeit und zusätzliches CR LF    | 2.52                |

## SO1Interface

Dient der Konfiguration der Programmierschnittstelle S1. Es erfolgt die Einstellung der Baudrate, der Protokollart, der Parität und der Flusssteuerung. Die Einstellung kann für jeden Schalter einzeln oder für alle Schalter gleichzeitig erfolgen. Die Reihenfolge der Schalter spielt keine Rolle. Nicht angegebene Schalter werden nicht verändert. Das Format ist mit acht Datenbits und einem Stoppbit festgelegt. Bei eingeschalteter Parität wird das achte Datenbit durch das Paritätsbit ersetzt.

| <i>so1i</i> nterface [n] [c] [c] [c] |              | (n = Baudrate, c = Protokoll, Parität,) | Standard: 115200 N D |
|--------------------------------------|--------------|-----------------------------------------|----------------------|
| Schalter                             | Bedeutung    |                                         |                      |
| 9600                                 | Baudrate 9   | 600 (oder 19200; 38400; 57600; 115200)  |                      |
| 121                                  | kein Protok  | coll                                    |                      |
| 'N'                                  | keine Parita | ät                                      |                      |
| '0'                                  | ungerade P   | arität                                  |                      |
| 'E'                                  | gerade Pari  | ität                                    |                      |
| 'D'                                  | Vollduplex   |                                         |                      |
|                                      |              |                                         |                      |

## <u>SO10n</u>

Dient dem Ein- und Ausschalten der Datenausgabe auf der Programmierschnittstelle S1.

| <b>so1on</b> [n] | n = 0 (aus), 1 (an) | Standard: 0 |
|------------------|---------------------|-------------|
|                  |                     |             |

Während der Kommandoeingabe und -abarbeitung wird die Ausgabe der Daten unterbrochen!

## SO1Sync

Dient dem Einstellen der Ausgabeaktualisierung auf der Programmierschnittstelle S1. Es kann eingestellt werden, ob die Ausgabe synchron zu einem wählbaren Zeitintervall (Befehl SO1Time) oder bei einem Ereignis am Schalteingang (TRIGGER) erfolgen soll.

| <i>so1sync</i> [n] n = 0, 1 | Standard: 0 |
|-----------------------------|-------------|
|-----------------------------|-------------|

0 Zeit-synchron. Die Aktualisierung erfolgt synchron zum Zeitintervall SO1Time.

1 Trigger-synchron. Die Aktualisierung erfolgt synchron zur Taktung am Schalteingang (TRIGGER).

#### SO1Time

Dient der Einstellung des Zeitintervalls zur regelmäßigen Ausgabe auf die Programmierschnittstelle S1.

| so1time [n] | n = 1 65535 (Einheit: ms) | Standard: 100 |
|-------------|---------------------------|---------------|
|             |                           |               |

Wird das Zeitintervall kleiner als der Parameter *Average* eingestellt, muss beachtet werden, dass kein aktualisierter Geschwindigkeitswert vorliegt, weil die Zeit von Average noch nicht abgelaufen ist.

#### SO2FORMAT

Zur korrekten Funktion der Feldbusschnittstelle muss die interne Kommunikationsschnittstelle S2 entsprechend parametriert werden. Dafür gibt es vorgegebene Schalterkombinationen, die in Kapitel 3 dargestellt sind.

Gleichwohl kann die interne Kommunikationsschnittstelle S2 in gleicher Weise parametriert werden, wie die Programmierschnittstelle S1. Information dazu finden sich bei dem Parameter *SO1Format*.

| so2format [s] | (s - Zeichenkette der Schalter, max. 42 Zeichen) | Standard: v:x:h:6 v:y:h:6 r:h:3 x:h:2 |
|---------------|--------------------------------------------------|---------------------------------------|
|               |                                                  |                                       |

Siehe Parameter SO1Format.

#### SO2Interface

Zur korrekten Funktion der Feldbusschnittstelle muss die interne Kommunikationsschnittstelle S2 entsprechend parametriert werden. Es ist nur die Baudrate 57600 zulässig.

Gleichwohl kann die interne Kommunikationsschnittstelle S2 in gleicher Weise parametriert werden, wie die Programmierschnittstelle S1. Information dazu finden sich bei dem Parameter *SO1Interface*.

| <i>so2i</i> nterface [n] [c] [c] [c] | (n = Baudrate, c = Protokoll, Parität,) | Standard: 57600 N D |
|--------------------------------------|-----------------------------------------|---------------------|
|--------------------------------------|-----------------------------------------|---------------------|

Siehe Parameter SO1Interface.

#### <u>SO2On</u>

Dient dem Ein- und Ausschalten der Datenausgabe auf der internen Kommunikationsschnittstelle S2.

| <b>so2on</b> [n] | n = 0 (aus), 1 (an) | Standard: 0 |
|------------------|---------------------|-------------|
|                  |                     |             |

Für einen korrekten Betrieb der Feldbusschnittstelle muss dieser Parameter auf 1 gesetzt werden.

#### <u>SO2Sync</u>

Dient dem Einstellen der Ausgabeaktualisierung auf der internen Kommunikationsschnittstelle S2. Es kann eingestellt werden, ob die Ausgabe synchron zu einem wählbaren Zeitintervall (Befehl SO2Time) oder bei einem Ereignis am Schalteingang (TRIGGER) erfolgen soll.

| <i>so2sync</i> [n] | n = 0, 1 | Standard: 0 |
|--------------------|----------|-------------|

0 Zeit-synchron. Die Aktualisierung erfolgt synchron zum Zeitintervall SO2Time.

1 Trigger-synchron. Die Aktualisierung erfolgt synchron zur Taktung am Schalteingang (TRIGGER).

Für die Verwendung der Feldbusschnittstelle sind beide Optionen zulässig. Die jeweilige Applikation entscheidet über die Einstellung.

## SO2Time

Dient der Einstellung des Zeitintervalls zur regelmäßigen Ausgabe auf der internen Kommunikationsschnittstelle S2.

| <b>so2t</b> ime [n] n = 1 65535 (Einheit: ms) Standard: 30 |
|------------------------------------------------------------|
|------------------------------------------------------------|

Wird das Zeitintervall kleiner als der Parameter *Average* eingestellt, muss beachtet werden, dass kein aktualisierter Geschwindigkeitswert vorliegt, weil die Zeit von Average noch nicht abgelaufen ist.

## <u>Tilt</u>

Dient der Einstellung von Winkelangaben, die der Neigung/Drehung der Einbaulage des VLM60 entsprechen. Zur besseren Reflexion der Oberflächenkontraste ist eine Korrektur der Einbaulage ggf. notwendig. Diese Winkelkorrektur gilt nur für flache Messoberflächen!

|  | tilt [f1] [f2] | f1 = 1.000 45.000 f2= 1.000 45.000 (Einheit: Grad) | Standard: 0.000 0.000 |
|--|----------------|----------------------------------------------------|-----------------------|
|--|----------------|----------------------------------------------------|-----------------------|

*f1* entspricht dem Neigungswinkel in x-Richtung, also dem Rollwinkel Beta. *f2* entspricht dem Neigungswinkel in y-Richtung, also dem Nickwinkel Gamma. Zur Winkelbezeichnung vergleiche Abbildung 2.

## <u>Trigger</u>

Dient der Konfiguration des Schalteinganges (TRIGGER) zur internen Längenmessung.

| trigger [ | n] n = 03  |                         | Standard: 0 |
|-----------|------------|-------------------------|-------------|
| n         | Ereignis   | Verwendung              |             |
| 0         | H-Pegel    | Einzelteilmessung       |             |
| 1         | L-Pegel    | Einzelteilmessung       |             |
| 2         | L/H-Flanke | kontinuierliche Messung |             |
| 3         | H/L-Flanke | kontinuierliche Messung |             |

Einzelteil: Geht das Signal auf den aktiven Pegel, wird die Längenmessung gestartet und beim nächsten Pegelwechsel gestoppt.

Kontinuierliche Messung: Es wird kontinuierlich gemessen. Eine Trigger-Flanke stoppt die Messung und löst gleichzeitig die nächste Messung aus.

Gleichzeitig mit einem Stopp der Längenmessung wird bei Trigger-synchroner Ausgabe der betroffene Ausgabekanal aktualisiert (siehe Befehle PO1Sync, PO2Sync, SO1Sync und SO2Sync).

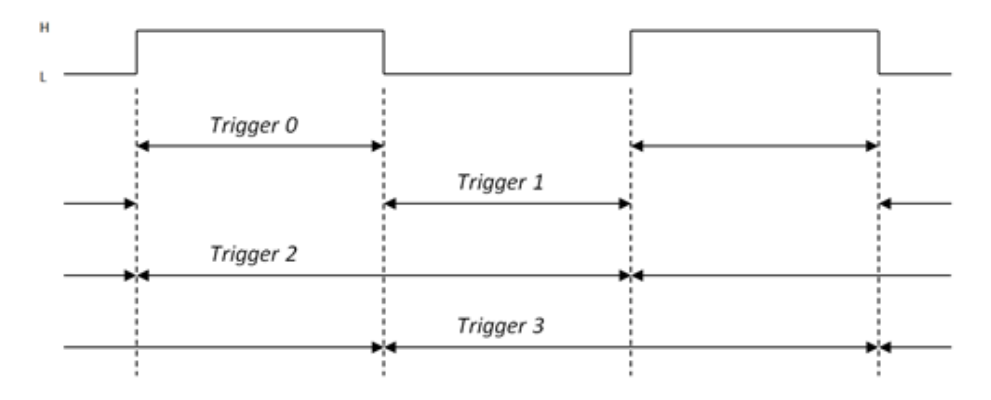

#### Window

Dient der Einstellung der Größe des Ringspeichers für die gleitende Mittelung der Geschwindigkeit. Dieser Parameter ist für hochdynamische Geschwindigkeitsmessungen im Produktionsprozess und für Regelungsaufgaben vorgesehen. Ein Ringspeicherelement entspricht der zeitlichen Länge vom Parameter *Average*. Das bedeutet, dass Geschwindigkeitsänderungen des Messobjektes vollständig nach einer Zeit von *Window* · Average an der Ausgabe verarbeitet sind.

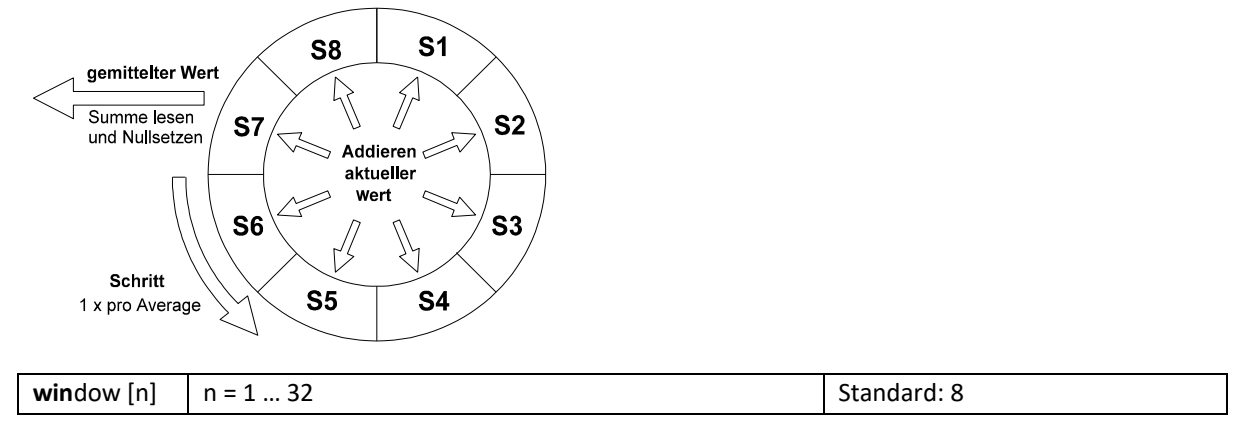

Bei einer hohen Prozessdynamik sollte der Parameter Window klein eingestellt werden. Für die Mehrheit der Anwendungsfälle kann die Standardeinstellung verwendet werden.

## 4.3 Weitere Befehle

Über die Kommandozeile können nicht nur Parameter verändert werden (siehe vorheriger Abschnitt) sondern auch andere Befehle eingegeben werden. In der folgenden Übersicht sind alle verfügbaren Befehle dargestellt.

#### <u>Clear</u>

Setzt die gemessene(n) Länge(n) auf null zurück.

#### **cle**ar

Während einer laufenden Längenmessung kann mit diesem Befehl der bis dahin erreichte Längenwert auf null gesetzt werden.

#### <u>Constant</u>

Gibt die ab Werk programmierte Gerätekonstante aus.

| <b>cons</b> tant |                       |          |       |    |       |  |
|------------------|-----------------------|----------|-------|----|-------|--|
|                  | <br>Demokransfelderen | <i>c</i> | -l: - | -: | -l l. |  |

Diese Konstante beinhaltet verschiedene Berechnungsfaktoren für die Geschwindigkeit die sich durch unterschiedliche Objektive und Abbildungsmaßstäbe ergeben. Die Voreinstellung wird ab Werk vorgenommen und ist nicht änderbar.

#### <u>Error</u>

Mit dem Befehl wird der zuletzt aufgetretene Fehlercode angezeigt.

**Err**or

Die Ausgabe 'E00 No error' heißt, dass keine Fehler aufgetreten sind. Die komplette Fehlerliste befindet sich in Kapitel 6.

## <u>Help</u>

Listet alle verfügbaren Befehle des VLM60 auf oder gibt Informationen zu einem bestimmten Befehl aus.

| help [s] | s = <ein befehl="" verfügbarer=""></ein> | Alternativ: ? |
|----------|------------------------------------------|---------------|
|          |                                          |               |
|          |                                          |               |

Beispiel: help average

## <u>Info</u>

Gibt Informationen zum Gerätetyp, die Seriennummer und die Softwareversion aus.

Bei einem Gerätestart werden diese Informationen automatisch ausgegeben.

#### Number

Das VLM60 verfügt über einen internen Objektzähler. Der Zählstand wird immer bei einer abgeschlossenen Längenmessung inkrementiert. Wird das Gerät neu gestartet, fällt der Zähler auf null zurück. Mit diesem Befehl kann sowohl der Zählerstand abgefragt als auch gesetzt werden.

|  | <b>n</b> umber [n] | n = 0 65535 |  |
|--|--------------------|-------------|--|
|--|--------------------|-------------|--|

Eine Längenmessung kann entweder durch den Aufruf des Befehls *stop* oder durch ein Ereignis (entsprechend der Einstellung des Parameter *trigger*) am Schalteingang beendet werden.

#### <u>Parameter</u>

Gibt alle Parameter mit der aktuellen Einstellung aus.

| <b>par</b> ameter |  |
|-------------------|--|
|                   |  |

## <u>Password</u>

Dient der Einstellung des Passwortes zum dauerhaften Abspeichern der eingestellten Parameter. Nach der Eingabe muss zunächst das alte Passwort eingegeben werden. Erst danach kann ein neues Passwort vergeben werden. Die Eingabe muss bestätigt werden.

| password |  | Standard: wega |
|----------|--|----------------|
|----------|--|----------------|

Das Passwort besteht aus bis zu acht Zeichen, einschließlich Groß- und Kleinbuchstaben, Ziffern, Sonder- und Leerzeichen, die bei der Eingabe durch Sterne dargestellt werden.

## <u>PO1</u>

Gibt die Parameter und ihre aktuelle Einstellung aus, die zum ersten Impulsausgang gehören.

po1

## <u>PO2</u>

Gibt die Parameter und ihre aktuelle Einstellung aus, die zum zweiten Impulsausgang gehören.

| po2 |  |
|-----|--|
|     |  |

## <u>Post</u>

post

Gibt das Ergebnis des Einschalttests (Power-On-Self-Test) aus.

#### Beispiel:

| Mainboard hardware revision                  |
|----------------------------------------------|
| External EEPROMOK                            |
| ParametersOK                                 |
| Digital Potentiometer for power LED driverOK |
| Temperature sensor on sensor boardOK         |
| Temperature sensor on main boardOK           |
| Power LEDOK                                  |
| FPGA Flash for configurationOK               |
| FPGA configurationOK                         |

Fällt das Ergebnis eines internen Tests negativ aus, wird die entsprechende Zeile mit "ERROR" und einem Fehlercode beschrieben. Tritt ein derartiger Fall ein, muss Kontakt mit dem Hersteller aufgenommen werden.

## <u>REM</u>

Der Befehl dient zum Einfügen von Kommentarzeilen in Parameterdateien, die zur einfachen Parametrierung an das VLM60 gesendet werden können. Alle Zeichen nach REM in der gleichen Zeile werden ignoriert.

| <b>rem</b> [s] | s = <beliebige zeichenkette=""></beliebige> |  |
|----------------|---------------------------------------------|--|
|                |                                             |  |

Die gleiche Wirkung wie REM haben die Zeichen ';' (Semikolon), 'S/N' und '->". Dadurch ist es möglich, die mit dem Befehl Parameter ausgelesene Parametereinstellung, wieder an das Gerät zurückzusenden.

#### <u>Restart</u>

Mit diesem Befehl wird ein Neustart des Gerätes ausgelöst. Die Parameter werden dabei auf die zuletzt mit dem Store-Befehl abgespeicherten Werte zurückgesetzt.

| <b>resta</b> rt |  |
|-----------------|--|
|                 |  |

#### -

#### <u>Restore</u>

Mit diesem Befehl werden die Parametereinstellungen geladen, wie sie im nicht-flüchtigen Speicher abgelegt sind bzw. wie sie zuvor mit dem Befehl *store* gespeichert wurden. Ein Geräteneustart hat hinsichtlich des Ladens der Parameter die gleiche Wirkung.

| <b>resta</b> rt [c] | c = f |  |
|---------------------|-------|--|
|                     |       |  |

Mit dem Schalter ,f' können die Werkseinstellungen geladen werden.

## <u>Sid</u>

Dient der Anzeige des seriellen Kanals über den die Kommunikation zwischen dem VLM60 und dem angeschlossenen PC gerade erfolgt.

| sid | C |  |
|-----|---|--|
|     |   |  |

## **Simulation**

Der Befehl dient zur Simulation von Geschwindigkeit und Messrate an den Impulsausgängen des Messgerätes. Die eigentliche Messung wird dabei unterbrochen! Das Gerät verhält sich nach außen so, wie es über die Parameter der Impulsausgänge eingestellt wurde. Ebenfalls reagiert es auf extern angelegte Schaltsignale und berechnet eine Länge auf Grundlage der eingestellten Geschwindigkeit. Es müssen alle drei Schalter (x-Geschwindigkeit, y-Geschwindigkeit und Rate) angegeben werden.

| simulation f1 f2 n | f1 = -100.0 100.0; x-Geschwindigkeit in m/s |  |
|--------------------|---------------------------------------------|--|
|                    | f2 = -100.0 100.0; γ-Geschwindigkeit in m/s |  |
|                    | n = 0 100; Messrate                         |  |

Der Abbruch der Simulation erfolgt mit ESC.

## <u>SO1</u>

Gibt die Parameter und ihre aktuelle Einstellung aus, die zur Programmierschnittstelle gehören.

| so1 |  |
|-----|--|
|     |  |

## <u>SO2</u>

Gibt die Parameter und ihre aktuelle Einstellung aus, die zur internen Kommunikationsschnittstelle gehören.

| so2 |  |
|-----|--|
|     |  |

## Start

Der Befehl dient dem Starten einer Längenmessung. Die Wirkung ist abhängig vom Parameter *trigger*. Bei Einzelteilmessung wird die Integration der Länge beginnend ab dem Längenwert Null gestartet. Bei kontinuierlicher Messung wird die Integration der Länge gestoppt und gleichzeitig neu gestartet.

| start |  |
|-------|--|
|       |  |

## <u>Stop</u>

Der Befehl dient dem Beenden einer Längenmessung. Die Wirkung ist abhängig vom Befehl *trigger*. Nur bei Einzelteilmessung wird die Integration der Länge angehalten.

| stop |  |
|------|--|
|      |  |

Seite 28

## <u>Store</u>

Der Befehl speichert die aktuell eingestellten Parameter permanent im Gerät ab. Der Befehl ist durch ein Passwort (Befehl *password*) geschützt.

store

Die Parameter bleiben auch nach dem Ausschalten des Gerätes erhalten.

## <u>TComp</u>

Der Befehl gibt den Wert für die Temperaturkompensation in PPM/K aus. Der Kompensationswert wird für eine temperaturunabhängige Ermittlung der Geschwindigkeit verwendet.

| <b>tco</b> mp |  |
|---------------|--|
|               |  |

Die Einstellung wird ab Werk vorgenommen und ist nicht änderbar.

#### <u>Testmeasure</u>

Mit dem Befehl wird eine Testausgabe der Messwerte gestartet. Diese Ausgabe hat eine feste Struktur und setzt sich aus den Werten x-Geschwindigkeit, y-Geschwindigkeit, x-Länge, y-Länge, Messrate, Beleuchtungsstärke, Überbelichtung und Unterbelichtung zusammen. Die Ausgabe endet nach 60s automatisch.

| testmeasure [c] | c = c (kein Abbruch nach 60s) |  |
|-----------------|-------------------------------|--|
|-----------------|-------------------------------|--|

Die Testausgabe wird durch betätigen von ESC manuell beendet. Im Unterschied zu anderen Befehlen ist der Zeilenabschluss hier nur ein "CR" (Carriage Return).

Bei der Verwendung des VLMTool werden die Ausgabewerte in einer Fensterdarstellung geeignet dargestellt.

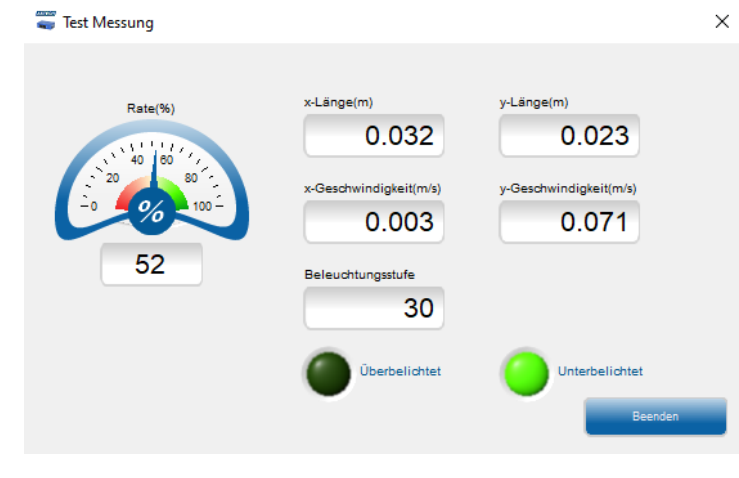

## Туре

Der Befehlt gibt den Typ des angeschlossenen VLM60 aus.

type

Die Einstellung wird ab Werk vorgenommen und ist nicht änderbar.

## <u>Update</u>

Mit dem Befehl kann ein Software-Update einer internen Baugruppe gestartet werden. Es wird dringend empfohlen für das Update das VLMTool zu verwenden. Ein Assistent führt dabei durch den Updateprozess.

| update [c] | c = <ohne schalter="">: Update des Microcontroller</ohne> |
|------------|-----------------------------------------------------------|
|            | c = 0: Update des Prozessors für die Impulsgenerierung    |
|            | c = f: Update der Feldbusschnittstelle                    |

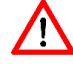

Sollte das Update fehlschlagen und dabei die Firmware beschädigt werden, wird das Gerät nicht mehr starten. In diesem Fall muss Kontakt mit dem Hersteller aufgenommen werden.

#### Ergänzende Informationen zum Update der Feldbussschnittstelle

Für das Update der Feldbusschnittstelle wird neben dem VLMTool das Programm "Wingate" von der Firma Deutschmann Automation GmbH & Co. KG benötigt. Durch den Aufruf von "update f" wird das VLM60 so eingestellt, dass ein direkter Kommunikationskanal zwischen dem Feldbusmodul und dem angeschlossenen PC aufgebaut wird. Das VLMTool beendet automatisch die Kommunikation mit dem VLM, die dann von Wingate übernommen wird. Mit Wingate wird eine sogenannte Skript-Datei ins Feldbusmodul übertragen. Auf der Internetseite des Herstellers kann Wingate heruntergeladen werden (<u>https://www.deutschmann.de/de/support/downloads/</u>). Informationen zur Verwendung des Wingate-Programms können der Programmhilfe entnommen werden.

Nachdem das Update des Skripts abgeschlossen ist, muss das VLM60 neu gestartet werden.

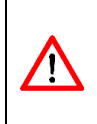

Bei einem Update des Skripts der Ethernet-Baugruppe wird das Passwort (egal ob aktiviert oder nicht) für die Telnetverbindung überschrieben. Es wird daher empfohlen den Updatevorgang durch den Hersteller begleiten zu lassen. Wird das Passwort überschrieben oder sollten Sie ihr Passwort vergessen haben, wenden Sie sich bitte an die ASTECH.

## **Version**

Der Befehl gibt die Seriennummer und den Softwareversion des angeschlossenen VLM60 aus.

**ver**sion

Die Ausgabe ist ähnlich der des Befehls info.

## <u>Video</u>

Mit diesem Befehl wird der Betriebsmodus des Primärsensors umgeschaltet und ein Videobild im VLMTool angezeigt. Diese Funktion wird für die Geräteüberprüfung beim Hersteller verwendet. Die Messfunktion ist in diesem Modus deaktiviert!

#### video

Der Videomodus wird durch betätigen von ESC manuell beendet.

# 5 Technische Daten

| Arbeitsabstand und -bereich             | 100 ± 10 mm                                                                                                    |
|-----------------------------------------|----------------------------------------------------------------------------------------------------|
| Geschwindigkeitsmessbereich             | 0,0 ± 300 m/min (0,0 ± 5 m/s)                                                                                                    |
| Messunsicherheit <sup>1)</sup>          | < 1 %                                                                                                    |
| Reproduzierbarkeit <sup>1)</sup>        | < 1 %                                                                                                    |
| Messprinzip                             | Korrelationsverfahren                                                                                                    |
| Beleuchtung                             | Weißlicht-LED (Lebensdauer > 5 Jahre, austauschbar)                                                                                    |
| Versorgungsspannung (V <sub>sup</sub> ) | 12 30 V DC                                                                                                    |
| Leistungsaufnahme                       | < 7 W                                                                                                    |
| Temperaturbereich                       | 0 °C 50 °C                                                                                                    |
| Schutzart                               | IP 65                                                                                                    |
| EMV                                     | konform entsprechend IEC 61326-1:2020<br>(geprüft durch akkreditiertes Labor)                                                          |
| Gewicht, Maße                           | ca. 1,45 kg, 132 mm x 140 mm x 60 mm (ohne Anschlüsse)                                                                                 |
| Programmierschnittstelle                | USB, für Parametrierung und Softwareaktualisierung                                                                                     |
| Schaltsignale (24V max.)                | Statusausgang (V <sub>sup</sub> - 1 V, 100 mA max., kurzschlussfest)<br>Triggereingang (10 30 V, 3 mA max., optoelektronisch isoliert) |
| Impulsausgabe (Encoder)                 | Je Bewegungsrichtung 2 Phasen (A/B, 90°)<br>5V TTL, Ausgabefrequenz max. 1 MHz, max. 50 mA je Phase                                    |
| Feldbusschnittstelle (optional)         | Ethernet (FBFE), Profinet IO (FBPN), Ethernet/IP (FBEI)                                                                                |
| Standardlieferumfang im Set             | VLM60, Datenkabel, Einrichthilfe, USB-Stick mit Dokumentation und Software, gedrucktes Handbuch                                        |

<sup>1)</sup> DIN 1319 / ISO 3534, vom gemessenen Längenwert, Pr
üfbedingung: Messlänge 10 m, konstante Geschwindigkeit, nominaler Arbeitsabstand, konstante Temperatur (20°C) und gleichbleibende Beleuchtung.

## 6 Fehlermeldungen

Alle Fehlermeldungen beginnen mit dem Buchstaben 'E' und einer zweistelligen Fehlernummer. Die internen Gerätefehler werden in verschiedene Kategorien, je nach dem Grad der Schwere, eingeteilt. Kritische Fehler machen in den meisten Fällen eine Änderung der Programmierung bzw. der Einsatzbedingungen notwendig. Fatale Fehler weisen auf einen schweren Hardwarefehler hin. Das Gerät muss überprüft werden.

| Code                                   | Bedeutung                                                  | Ursache                                        |
|----------------------------------------|------------------------------------------------------------|------------------------------------------------|
| E00 No error                           | kein Fehler aufgetreten                                    | -                                              |
| E20 Serial console framing error       | Datenfehler bei der seriellen<br>Übertragung               | USB-Fehler, falsche<br>Kommunikationsparameter |
| E21 Serial console parity error        | Paritätsfehler bei der seriellen<br>Übertragung            | USB-Fehler, falsche<br>Kommunikationsparameter |
| E22 Serial console overrun error       | Interner Pufferüberlauf bei<br>der seriellen Übertragung   | Zu hohes Datenaufkommen                        |
| E23 Serial console break error         | Physikalische Unterbrechung<br>der seriellen Schnittstelle | USB-Fehler                                     |
| E30 Digital potentiometer I2C error    | Interner Hardwarefehler der<br>die LED-Ansteuerung         | Gerät defekt                                   |
| E31 Temperature sensor I2C error       | Interner Hardwarefehler der<br>Temperatur-Überwachung      | Gerät defekt                                   |
| E32 EEPROM I2C error                   | Interner Hardwarefehler des<br>Parameterspeichers          | Gerät defekt                                   |
| E40 Power LED startup failed           | LED-Ansteuerung kann nicht<br>initialisiert werden         | Gerät defekt oder LED defekt                   |
| E41 Power LED control error            | LED-Helligkeit kann nicht<br>gesteuert werden              | Gerät defekt                                   |
| E42 Power LED voltage or current fault | Fehler bei der LED-Strom-<br>Regelung                      | LED defekt                                     |
| E50 Motion sensor initialization error | Initialisierung des<br>Primärsensors nicht möglich         | Gerät defekt                                   |
| E51 Motion sensor configuration error  | Konfiguration des<br>Primärsensors nicht möglich           | Gerät defekt                                   |
| E52 Motion sensor burst error          | Primärsensor kann nicht<br>ausgelesen werden               | Gerät defekt                                   |
| E53 Motion sensor frame capture error  | Video-Modus funktioniert<br>nicht                          | Gerät defekt oder Neustart<br>erforderlich     |

# 7 Maß- und Einbauzeichnungen

Alle Angaben in mm

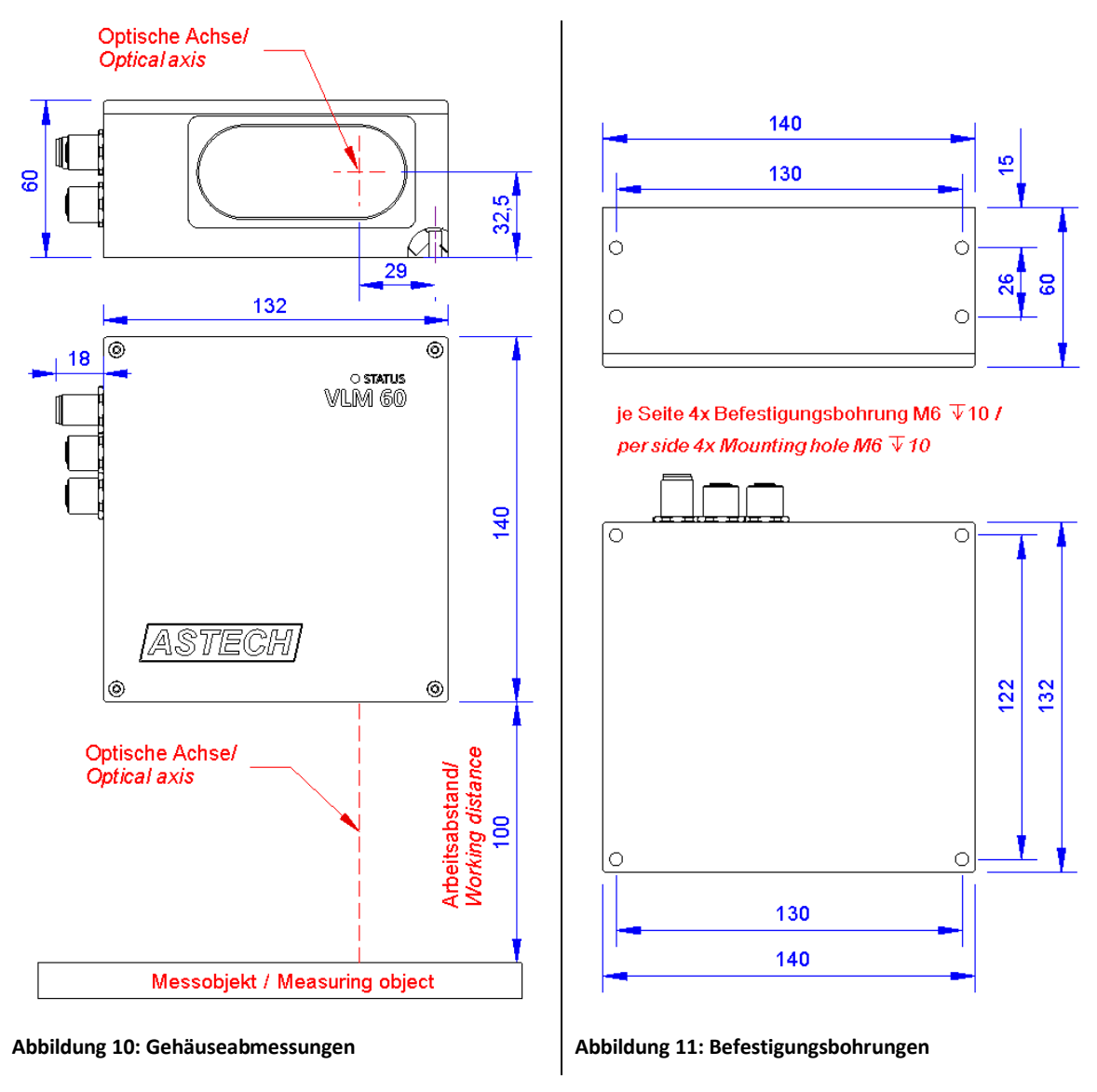

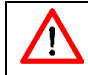

Der Arbeitsabstand (WD) wird immer von der Gehäusekante gemessen.

## 8 Konformitätserklärung

| Hersteller   | ASTECH Angewandte Sensortechnik GmbH            |
|--------------|-------------------------------------------------|
| Anschrift    | 18057 Rostock                                   |
|              | Schonenfahrerstr. 5                             |
|              | Deutschland                                     |
| Produktname  | VLM60                                           |
| Beschreibung | Optisches Geschwindigkeits- und Längenmessgerät |

#### Das Gerät ist konform zu den EU-Normen

2014/30/EU, EMV-Richtlinie

2011/65/EU, Rohs-Richtlinie

#### Konform zu folgenden Basisnormen hinsichtlich der Norm DIN EN 61326-1:2020

Störaussendung (Klassifikation: group 1, class A):

IEC/CISPR 11:2019; Leitungsgebundene Emission

IEC/CISPR 11:2019; abgestrahlte Emission

Störfestigkeit (Klassifikation: Industrial electromagnetic environment):

IEC 61000-4-2:2008 Electrostatic discharge (ESD) IEC 61000-4-3:2010 Electromagnetic field IEC 61000-4-4:2012 Electrical Fast Transient / Burst

IEC 61000-4-6:2013 Conducted disturbances induced by RF fields

IEC 61000-4-8:2009 Magnetic fields (power-frequency)

Ort Datum Rostock Mai 2021

ASTECH Angewandte Sensortechnik GmbH

Jens Mirow Geschäftsführer